# VPX-6628 用户手册

主板版本: V3.1

发布日期: 2022-12-26

发布单位:北京维控致远科技有限公司

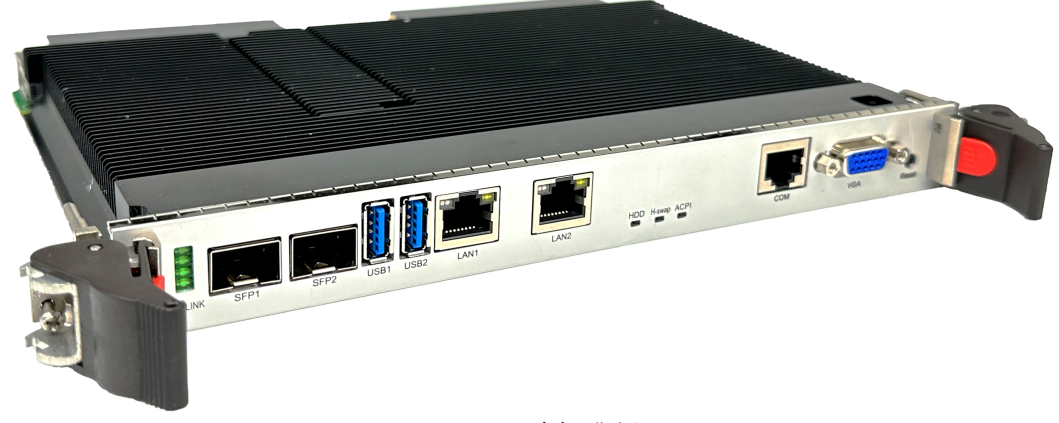

风冷标准版

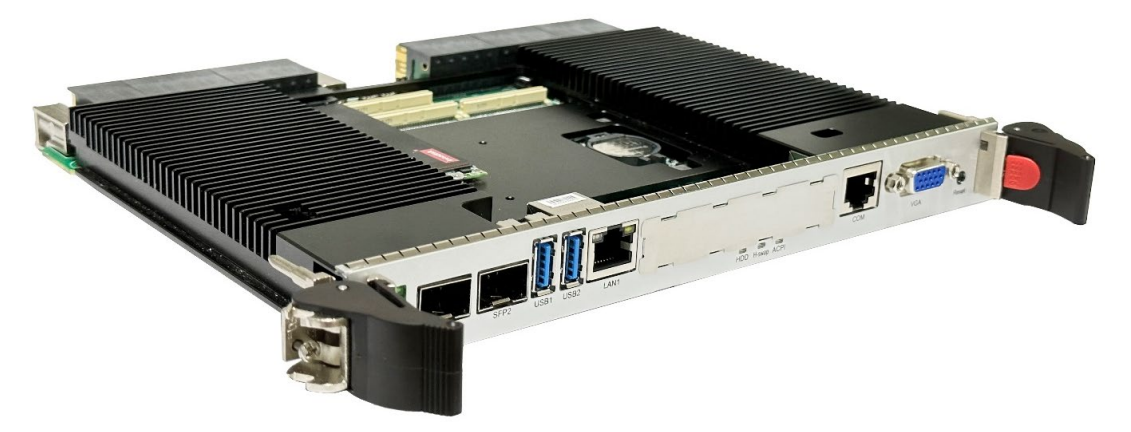

PMC/XMC 风冷版

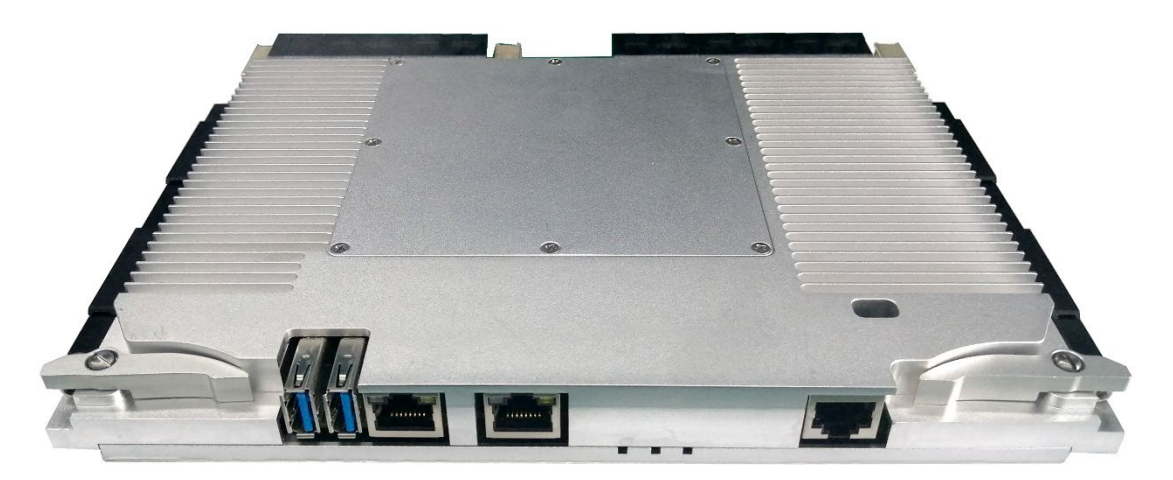

导冷版

#### 声明

本文档中介绍的产品(包括硬件、软件和文档本身)版权所有,未经书面授权,任何人不得以 任何方式复制本文档的任何部分。

对于本文档所有明示或暗示的条款、陈述和保证,包括任何针对特定用途的适用性或无侵害知 识产权的暗示保证,均不提供任何担保,除非此类免责声明的范围在法律上视为无效。公司不对任 何与性能或使用本文档相关的伴随或后果性损害负责。本文档所含信息如有更改,恕不另行通知。

#### VPX-6628 用户手册

文档版本: V3.1

\_\_\_\_\_

| 目 录                                       | 1  |
|-------------------------------------------|----|
| 第一章 概述                                    |    |
| 1.1 关于本手册                                 |    |
| 1.2 产品描述                                  |    |
| 1.3 功能模块图解                                | 5  |
| 1.4 产品安装                                  | 5  |
| 1.4.1 安装之前准备                              |    |
| 1.4.2 硬件安装                                | 6  |
| 1.4.3 驱动安装                                | 7  |
| 第一章 · · · · · · · · · · · · · · · · · · · | 9  |
|                                           | 10 |
| 2.1 处理品                                   | 10 |
| 2.2 心力组                                   | 10 |
| 2.5 Super 10                              |    |
| 2.4 KIC                                   |    |
| 2.5 网络                                    |    |
| 2.0 亚示                                    |    |
| 2.7 仔储切能                                  |    |
| 2.8 USB 切能                                |    |
| 2.9 LED 灯                                 |    |
| 2.10 PCIE 功能                              |    |
| 2.11 Handle Switch 功能                     | 13 |
| 2.12 XMC 功能                               | 13 |
| 2.13 PMC 切能                               | 13 |
| 2.14 IPMI MCU 功能                          | 13 |
| 第三章 主板接口                                  |    |
| 3.1 板图示意图                                 | 15 |
| 3.2 主板接口针脚定义                              |    |
| 3.2.1 VPXP0-VPXP6 接口针脚定义                  |    |
| 3.2.2 XMC 接口针脚定义                          |    |
| 3.2.3 PMC 接口针脚定义                          |    |
| 3.2.4 主板前面板串口针脚定义                         |    |
| 3.2.5 主板排针针脚定义                            |    |
| 3.2.5.1 清除 COMS 数据 (CN3)                  |    |
| 3.2.5.2 选择 XMC 接口电压(JP1)                  |    |
| 3.2.5.3 选择 PMC 接口电压(VIO1)                 |    |
| 3.2.6 拨码开关设定说明                            |    |
| 第四章 BIOS 设置                               |    |
| 4.1 BIOS 简介                               | 30 |
| 4.2 BIOS 参数设置                             | 30 |
|                                           |    |

| 4.3 BIOS 基本功能设置                         |  |
|-----------------------------------------|--|
| 4.3.1 Main                              |  |
| 4.3.2 Advanced                          |  |
| 4.3.2.1 ACPI Settings                   |  |
| 4.3.2.2 F81804 Super IO Configuration   |  |
| 4.3.2.3 Hardware Monitor                |  |
| 4.3.2.4 F81216 Super IO Configuration   |  |
| 4.3.2.5 CPU Configuration               |  |
| 4.3.2.6 SATA Configuration              |  |
| 4.3.2.7 CSM Configuration               |  |
| 4.3.2.8 NVMe Configuration              |  |
| 4.3.3 Chipset                           |  |
| 4.3.3.1 System Agent (SA) Configuration |  |
| 4.3.3.1.1 Graphics Configuration        |  |
| 4.3.3.1.2 PEG Port Configuration        |  |
| 4.3.3.2 PCH-IO Configuration            |  |
| 4.3.3.2.1 PCI Express Configuration     |  |
| 4.3.3.2.1.1 PCI Express Root Port 1     |  |
| 4.3.3.2.2 USB Configuration             |  |
| 4.3.4 Security                          |  |
| 4.3.5 Boot                              |  |
| 4.3.6 Save & Exit                       |  |
| 第五章 机械结构与技术数据                           |  |
| 5.1 机械结构                                |  |
| 5.2 主板功耗                                |  |
| 5.3 运行环境                                |  |
| 第六章 常用功能技术支持                            |  |
| 6.1 BIOS、EC 更新                          |  |
| 6.1.1 BIOS 更新步骤:                        |  |
| 6.1.2 EC 更新步骤:                          |  |
| 6.1.3 制作 DOS 启动 U 盘的方法                  |  |
| 6.2 网络唤醒                                |  |
| 6.3 SATA 模式, Speed 修改                   |  |
| 6.4 串口模式设定                              |  |
| 6.5 组建 RAID                             |  |
| 6.6 安装 UEFI 模式 Win7 操作系统                |  |
| 6.7 设置主板自动开机与手动开机                       |  |
| 6.8 设置管理员与用户密码步骤                        |  |
| 6.8.1 设置管理员密码及删除密码                      |  |
| 6.8.2 设置管用户密码及删除密码                      |  |
| 6.9 GPIO 和 WatchDog 调试                  |  |
|                                         |  |

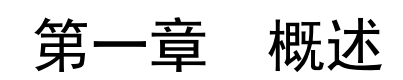

#### 1.1 关于本手册

本手册适用于产品型号: VPX-6628

本手册是关于上述产品的完整使用指南。以下各章节提供了关于该产品更详细的信息,包括产品的功能特性、安装使用、硬件和软件说明等内容。

本手册的电子版本,您可以在购买产品的配套光盘中获得。

## 注意

在使用该产品之前,请您详细阅读本手册各章节的内容。

#### 1.2 产品描述

**VPX-6628** 是一款支持 Intel 第6代 H 系列芯片组高性能 6U VPX 控制器。

注: 如需支持 i7-7820EQ(4x 3.0GHz, Up TO 3.7 GHz, 45W)和 E3-1505M v6(4x 3.0GHz, Up TO 4.0GHz, 45W), 需联系销售人员申请 bios 支持。

采用 Intel 第6代H系列芯片组,支持至强E3以及 Core™I7 等高性能处理器,集成 Intel<sup>®</sup> HD Graphics 530 图形控制器,提供板载双通道 16GB DDR4-2133MHz 内存(最大板载 32GB)。

VPX-6628 板载丰富的功能应用,通过 Intel<sup>®</sup> CM236 PCH 芯片组提供的 PCI-Express 总线搭配 Intel<sup>®</sup> NHI350AM4 与 INTEL<sup>®</sup>WGI210AT 扩展 6 路千兆网口,支持两路万兆以太网光模块接口。通 过 PCIe Switch (PEX8796) 扩展两路 PCIe x16; 一路 PCIe x16 到 P1 接口; 一路 PCIe x16 到 P2 接口。PCH 芯片支持 6 路 SATA GEN3 的数据传输,板载 128G SSD 和板载 M.2 接口,支持 SATA/NVME x4 SSD 自动识别。

VPX-6628 控制器提供 PMC 总线接口,和基于 PCIe x8 总线的 XMC 接口扩展功能。

#### 主要性能指标

- 6U VPX, 4HP/5HP;
- 支持 Intel 第6代 H 系列至强 E3 以及 Core<sup>TM</sup> I7 等高性能处理器;
- CPU 集成 Intel<sup>®</sup> HD Graphics 530 显示控制器;
- Intel<sup>®</sup> CM236 PCH 芯片组;
- Dual Channel DDR4-2133MHz 16GB 板载内存; 可选板载 32GB;
- 前面板支持1路VGA显示(与后 I/O VGA 切换), 2路 10/100/1000M 自适应 LAN, 2路 USB3.0, 1路 RS232 通讯串口, 1个系统复位按键;两路万兆以太网光口。
- 前面板支持1个绿色电源指示灯;1个红色硬盘指示灯;1个蓝色热插拔状态指示灯;1个 网络状态指示灯。
- 可选板载 128G SSD, 扩展 1 个 M.2 接口, 支持 SATA/NVME x4 SSD 自动识别。
- VPX 后 I/O 扩展提供两路 PCIe x16 信号(<u>其他配置模式详见 2.10 章节介绍</u>),4 路串口(RS232/RS422/RS485 可选),4 路 10/100/1000M 自适应 LAN(可配置为2 路 1000M Base-Bx,

2 路 Base-T。), 4 路 SATA Gen3, 7 路 USB2.0, 2 路 USB3.0, 1 路音频扩展, 2 路 DDI 显示, 1 路 EDP 显示, 1 路 VGA 显示 (与前面板 VGA 切换), 1 路 PS/2 键盘鼠标信号, 以及 8bit **GPIO**信号。

- 支持 BIOS 启动界面定制。
- 操作系统: Windows 7/Windows 10/VxWorks/Linux 等操作系统:
- 工作温度: -20℃~60℃(选配: -40℃~+70℃),存储温度: -40℃~+85℃
- 相对湿度: 95%, 无凝露:
- AMI UEFI 16 Mb SPI flash 闪存:
- 重量: 470g(不含散热器)

### 1.3 功能模块图解

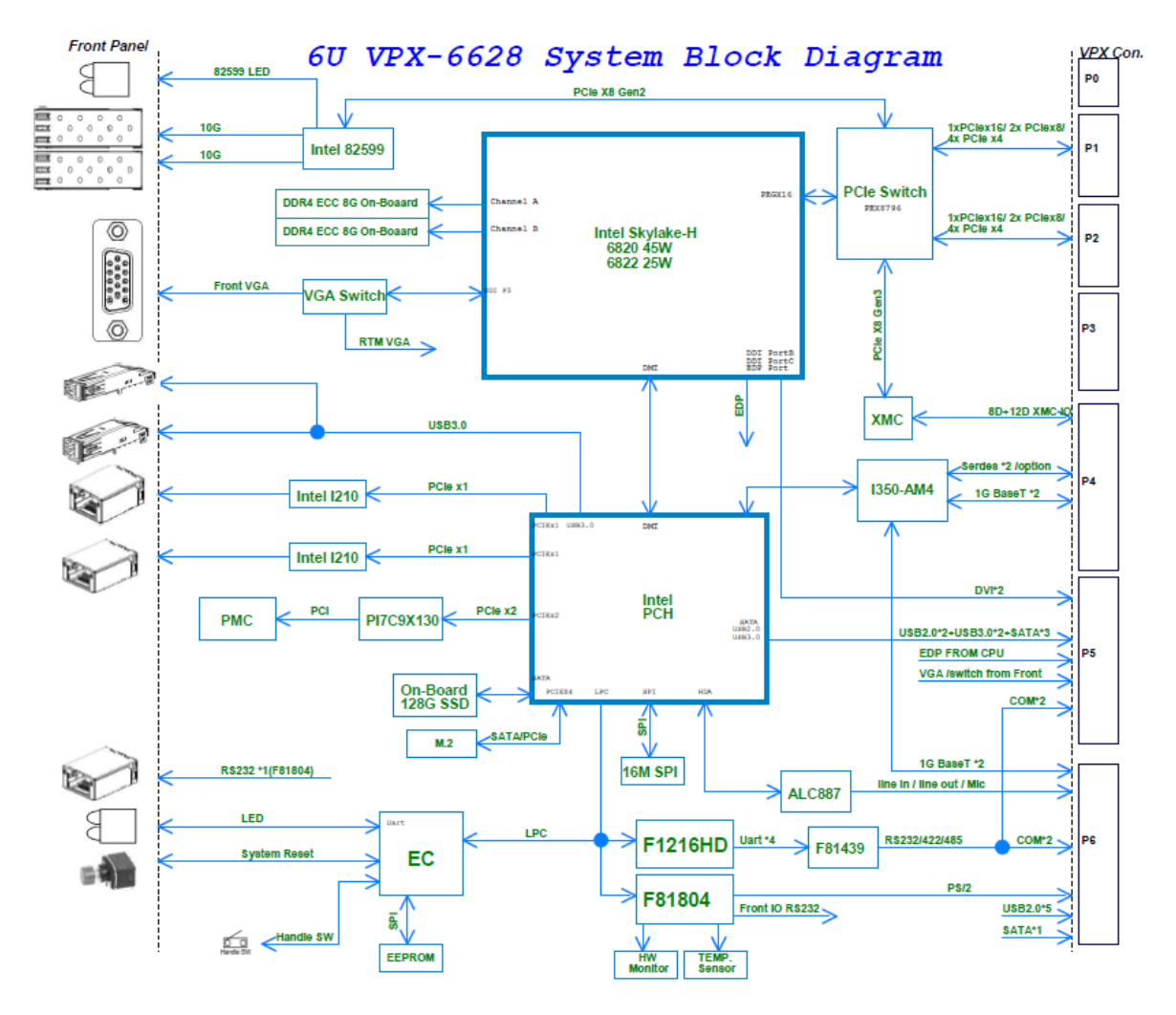

图 1-1 功能模块示意图

## 1.4 产品安装

#### 1.4.1 安装之前准备

1) 在您安装产品之前请检查包装是否完好,以确定产品在运输的过程中没有遭到损坏。如果包装 发现有破损,请您马上与运输商联系。

2) 在打开包装后请检查产品以及配件的完整性。打开产品外包装后,您应该发现如下产品:

- VPX-6628 产品驱动光盘;
- 产品合格证;
- 3) 如与规格不符,请您立刻联系我们,我们将负责维修或者更换。
- 如果有可能,请您准备防静电工作台并佩戴防静电腕带。如果不具备以上静电防护装备,请您 接触计算机设备的导地部分,例如机箱壳金属部分,以释放身体上的静电。

#### 1.4.2 硬件安装

第一步:打开防静电包装袋,取出板卡。

## 注意

<u>手持板卡时,请您尽量只接触板卡的边缘。在板卡安装到您的计算机设备之前,请将板卡</u> <u>平放置于防静电包装袋中,这样有利于保护板卡不受静电损伤。取出板卡后,请您保留产品的</u> 防静电和防振包装,以便在您不使用时产品可以妥善存放。

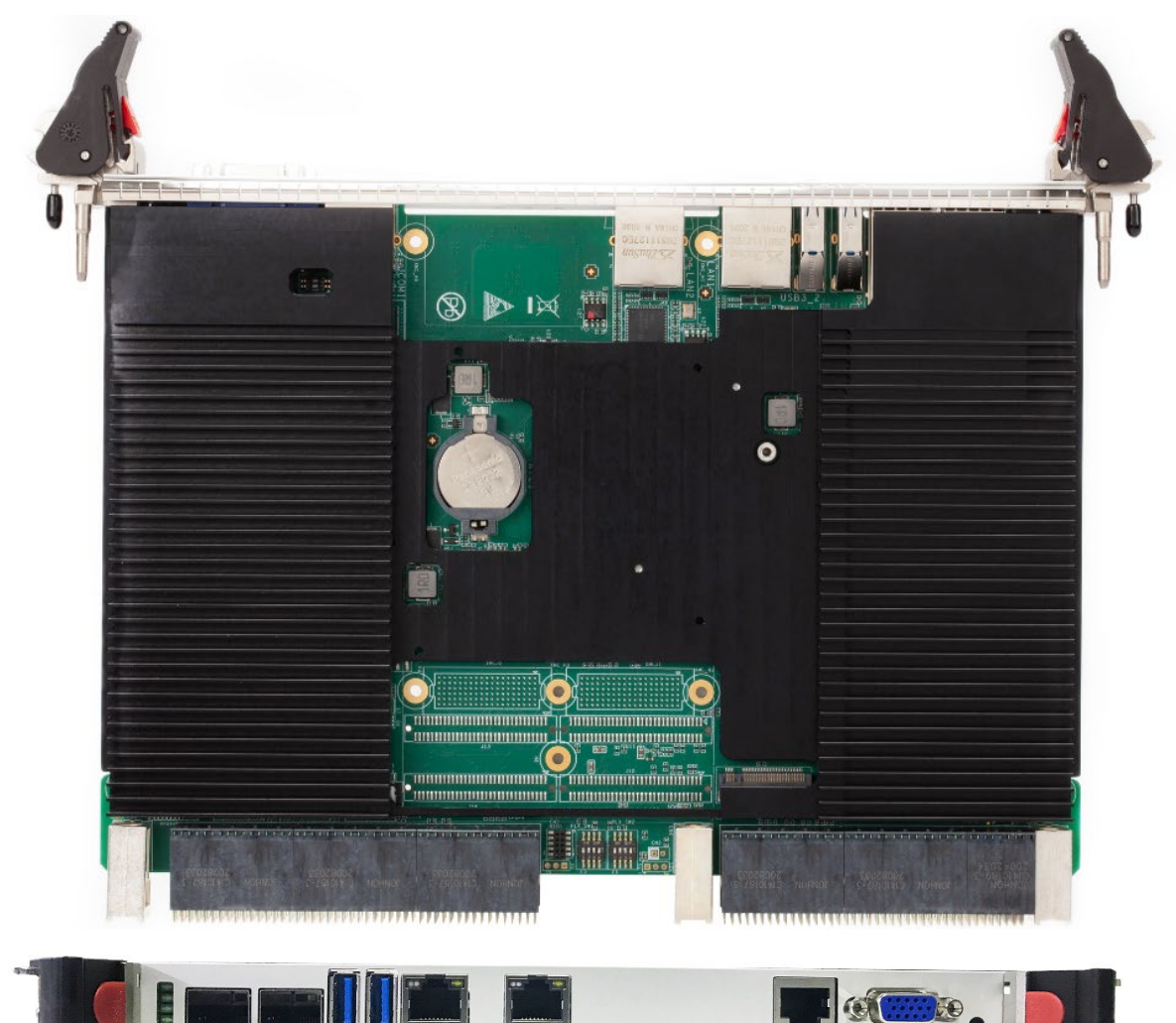

图 1-2 VPX-6628 产品图片

第二步:将板卡安装到您的 6U VPX 机箱系统槽内。

VPX-6628 板卡拨码开关设置已在出厂前设置完成,如需要更改设置请参照拨码开关说明设置; 出厂默认设置如下表说明:

|         | VPX-6628 拨码开关功能配置说明                                                                |                                               |  |  |  |  |  |  |
|---------|------------------------------------------------------------------------------------|-----------------------------------------------|--|--|--|--|--|--|
| 零件位置    | 功能说明                                                                               | 出厂默认设置                                        |  |  |  |  |  |  |
| EC_SW1  | 调节主板上电的延时开关                                                                        | 上电无延时                                         |  |  |  |  |  |  |
| VGA_SW1 | 1. 切换 VGA 前面板显示或后 IO 显示<br>2. 选择后 IO I350 网络 4 路千兆网络或 2 路千兆<br>Base-Bx, 2 路 Base-T | 1. 前面板 VGA 显示<br>2. 后 IO 4 个网络默认为 4 路千<br>兆网络 |  |  |  |  |  |  |
| EC_SW2  | 设置 ATX 和 AT 上电模式                                                                   | AT 上电模式                                       |  |  |  |  |  |  |
| PLX_SW1 | PCIe 配置拨码开关(P1)                                                                    | 两路 PCIe x8                                    |  |  |  |  |  |  |
| PLX_SW2 | PCIe 配置拨码开关(P2)                                                                    | 两路 PCIe x8                                    |  |  |  |  |  |  |

图 1-3 VPX-6628 出厂拨码开关配置说明

第三步:将配套的连接器或连接电缆插到控制器的连接器接口上。

第四步: 将显示器和 USB 键盘、鼠标线缆连接到 VPX-6628 前置面板或接口扩展线缆上。

第五步: 开启机箱电源, 通过外接光驱或其他设备安装需要的操作系统。

## 〕 注意

<u>将产品插入机箱时,请注意查看机箱对应槽位及防电接口的设置,检查产品有无保护套,</u> 当插入有很大阻力时,切勿用力盲目插入!

#### 1.4.3 驱动安装

在产品配套光盘的"驱动"目录中,您可以找到 VPX-6628 控制器的驱动。请您按如下步骤安 装产品的驱动:

第一步: 将产品的配套光盘插入计算机设备的光驱。

第二步: 在配套光盘"驱动"目录下,选择与您操作系统相对应的 exe 文件,安装产品的驱动。

**第三步:**按照以下顺序依次安装对应驱动:芯片组驱动(Chipset)—>intel 集成显卡驱动(Graphic)—>独立显卡驱动(没有独立显卡不需要安装)—>网络驱动—>Audio 驱动—>ME 补丁安装—>ME 驱动(ME)—>USB3.0 驱动, 驱动安装完成后,设备管理器中无系统不识别的设备,无问号及黄色惊叹号设备等.

第四步: 若硬盘组成 RAID, 第三步驱动安装完成后, 需额外安装驱动。安装顺序:

按照第三步安装完成后一>Microsoft.NET Framework 4.5.1 驱动一>SetupRST 驱动.

| 名称                                                                  |
|---------------------------------------------------------------------|
|                                                                     |
| Audio                                                               |
| Chipset                                                             |
| Graphic                                                             |
| LAN_20.4.1                                                          |
| ME                                                                  |
| SetupRST                                                            |
| USB3.0                                                              |
| Microsoft .NET Framework 4.5.1 Developer Pack (KB2861696) Setup.exe |
| i raid装系统注意事项.txt                                                   |
|                                                                     |

图 1-4 产品配套光盘的"驱动"目录

注意! 安装驱动时,只要驱动程序安装完成提示重启,请按照程序提示重启系统。

**第五步:** 完成 VPX-6628 控制器驱动安装后,您可以通过系统的"设备管理器"来确认控制器 驱动是否正确安装。访问"设备管理器"可以通过"控制面板"/"系统"/"设备管理器"。

驱动安装完成后如下图所示:

| 🗢 🔿 🙍 🖬 🚺 🗔 👧                                                                                                    |                                                                                                    |                            |
|----------------------------------------------------------------------------------------------------|----------------------------------------------------------------------------------------------------|----------------------------|
| <ul> <li>●●●</li> <li>●●●</li> <li>●●●</li> <li>●●●</li> <li>●●●</li> <li>●●●</li> <li>●●●</li> <li>●●</li> <li>●</li></ul> | <ul> <li>✓ vking-PC</li> <li>□ DE ATA/ATAPI 控制器</li> <li>□ 处却器</li> <li>□ 磁温驱动器</li> <li>□ 電池</li> <li>□ 第 第二 (COM 和 LPT)</li> <li>□ 第 第二 (COM 和 LPT)</li> <li>□ 報告</li> <li>□ 報告</li> <li>□ 報告</li> <li>□ 報告</li> <li>□ 報告</li> <li>□ 報告</li> <li>□ 和本行总线控制器</li> <li>□ 四用本行总线控制器</li> <li>□ 回用本行总线控制器</li> <li>□ 回用本行总线控制器</li> <li>□ 回用本行总线控制器</li> <li>□ 回用本行总线控制器</li> <li>□ 回用本行总线控制器</li> <li>□ 回用本行总线控制器</li> <li>□ 回用本行总线控制器</li> <li>□ □ 同用本行总线控制器</li> <li>□ □ □ □ □ □ □ □ □ □ □ □ □ □ □ □ □ □ □</li></ul> | <b>操作</b><br>设备管理器<br>更多强作 |
|                                                                                                    | 图 1-5 驱动安装完成后的设备管理器                                                                                                    |                            |

## 第二章 硬件说明

本章介绍了VPX-6628控制器特点和功能。

## 2.1 处理器

VPX-6628板载Intel第6代H系列至强E3以及Core™ I7等高性能处理器,该处理器集成Intel<sup>®</sup> HD Graphics 530图形控制器, VPX-6628控制器支持CPU型号如下表所示:

| 处理器   | 17-6820EQ        | 17-6822EQ | I5-6440EQ | 15-6442EQ | I3-6100E | I3-6102E | E3-1505M V5 | E3-1505L V5 |
|-------|------------------|-----------|-----------|-----------|----------|----------|-------------|-------------|
| 主频    | 频 2.8GHz 2.0 GHz |           | 2.7 GHz   | 1.9 GHz   | 2.7 GHz  | 1.9 GHz  | 2.8GHz      | 2.0 GHz     |
| 睿频    | 3.5 GHz          | 2.8 GHz   | 3.4 GHz   | 2.7 GHz   | N/A      | N/A      | 3.7GHz      | 2.8 GHz     |
| 核心/线程 | 4C/8T            | 4C/8T     | 4C/4T     | 4C/4T     | 2C/4T    | 2C/4T    | 4C/8T       | 4C/8T       |
| 缓存    | 4 MB             | 8 MB      | 8 MB      | 6 MB      | 3 MB     | 3 MB     | 8 MB        | 8 MB        |
| 热设计功耗 | 45W              | 25W       | 45W       | 25W       | 35W      | 25W      | 45W         | 25W         |

#### 表 2-1 支持的 CPU 型号参数

处理器支持功能有:

- Intel<sup>®</sup> Hyper-Threading Technology;
- Intel<sup>®</sup> Turbo Boost Technology;
- Idle States;
- Enhanced Intel Speed Step<sup>®</sup> Technology;
- Thermal Monitoring Technologies;
- Dual Channel DDR4 ECC RAM;
- The PCI Express port(s) are fully-compliant with the PCI-Express Base Specification, Revision 3.0;
- 8 GT/s point-to-point DMI interface to PCH is supported;
- The Processor Graphics contains a refresh of the sixth generation graphics core;
- Enabling substantial gains in performance and lower power consumption;

## 2.2 芯片组

PCH IO功能包括:

- PCI Express Base Specification, Revision 3.0 support for up to20 ports with transfer rate up to 8GT/s;
- ACPI Power Management Logic Support, Revision 4.0a;
- Enhanced DMA controller, interrupt controller, and timer functions;
- USB host interface with two XHCI high-speed USB 3.0 Host controllers and two rate matching hubs provide support for up to fourteen USB 2.0 ports
- System Management Bus (SMBus) Specification, Version2.0 with additional support for I2C devices:

- Supports Intel<sup>®</sup> High Definition Audio;
- Supports Intel<sup>®</sup> Rapid Storage Technology;
- Low Pin Count (LPC) interface;
- Serial Peripheral Interface (SPI) support。

### 2.3 Super IO

- VPX-6628采用ITE IT8528 EC芯片,通过LPC总线与CM236通讯,实现上电及掉电时序管理的功能;
- FINTEK/F81804芯片通过LPC总线与CM236桥片通讯,在前面板实现一路RS232功能;将PS/2 键盘鼠标以及8Bit GPIO功能扩展至VPX P6接口。
- FINTEK/F81216HD芯片通过LPC总线与CM236桥片通讯,实现四路复合串口;两路扩展至 VPX P5接口;两路扩展至VPX P6接口。

RS232/RS485/RS422三种模式的选择通过BIOS setup选项来设定,

! 串口模式设定请参照4.3.2.4章节内容来配置。

### 2.4 RTC

VPX-6628采用CR2032纽扣式锂电池主要给CM236桥片RTC供电;如需更换,建议更换相同制造商同规格电池。

#### 2.5 网络

- VPX-6628 支持六路网络接口的 10/100/1000M 速率通讯,支持两路万兆以太网光模块接口。
- 两路 Intel/WGI210AT 芯片通过 PCIe 总线与 CM236 通讯,在前面板实现两路千兆 Base-T 网络,RJ45 LAN1 和 LAN2 接口。
  - 备注: VPX-6628 控制器带 XMC/PMC 功能时,前面板 LAN2 网络相关零件均不上件。
- Intel/NHI350AM4 芯片通过 PCIe 总线与 CM236 通讯,实现四路千兆网口,可通过拨码开 关设定配置为两路千兆 Base-Bx,两路 Base-T。
  - ! 拨码开关设定请参考 3.2.6 章节说明。
- Intel /82599ES 万兆以太网控制器通过 PCIe 总线与 PCIe Switch (PEX8796)通讯,支持两路万兆以太网光模块接口。

## 2.6 显示

- VPX-6628 支持一路 VGA 显示, VGA 显示是通过 CHRONTEL/CH7517A-BF 与处理器通讯, 可通过设定拨码开关实现前面板 VGA 显示和后 IO VGA 显示切换。
  - ! 拨码开关设定请参考 3.2.6 章节说明。

#### 第二章 硬件说明

#### 北京维控致远科技有限公司

- 两路 DVI 高清数字显示通过 PERICOM/PI3HDX511AZLSEX 芯片与处理器通讯, 扩展至 VPX P5 接口。
- 一路 EDP 显示由处理器直接扩展至 VPX P5 接口。

#### 2.7 存储功能

- VPX-6628 选配板载 128G SSD;
- 板载 M.2 接口, 支持 SATA / NVME x4 SSD 自动识别。
- VPX-6628 后 IO 扩展四路 SATA Gen3;

三路扩展至 VPX P5 接口; 一路扩展至 VPX P6 接口。

## 2.8 USB 功能

VPX-6628 前面板支持两路 USB3.0 接口,

VPX-6628 后 IO 扩展五路 USB2.0 到 VPX P6 接口;两路 USB3.0 到 VPX P5 接口。

## 2.9 LED 灯状态

VPX-6628 前面板有 4 个 LED 指示灯,如下所示:

- 1 个绿色电源指示灯:开机之后长亮,系统进入 S3 之后闪烁,进入 S4 之后灯灭,关机后 灯灭;
- 1个红色硬盘指示灯:开机之后读写硬盘数据时灯闪烁;
- 1个蓝色热插拔状态指示灯,(需安装带微动开关的助拔器),当板卡插入机箱系统之后 合上助拔器,BLUE\_Led1灭,当助拔器打开时开始闪烁,提示系统正在关机;当系统完成 关机之后长亮,此时可以正常移除板卡。

## 光模块网络指示灯: LED0 (link-up):有网络连接-常亮,无网络连接-灯灭。 LED1 (Link/ Activity):有网络连接但无数据传输-常亮,无网络连接-灯灭,有网络连接 且有数据传输-闪烁。 LED2 (link-up):有网络连接-常亮,无网络连接-灯灭。 LED3 (Link/ Activity):有网络连接但无数据传输-常亮,无网络连接-灯灭,有网络连接 且有数据传输-闪烁。

### 2.10 PCIE 功能

VPX-6628 通过 PCIe Switch (PEX8796) 与 CPU 通讯扩展两路 PCIe x16 和两路 PCIe x8 信号;

- 两路 PCIe x16 分配如下:
- 一路 PCIe x16 到 P1 接口,可通过拨码开关配置为两路 PCIe x8 或者四路 PCIe x4;
- 一路 PCIe x16 到 P2 接口,可通过拨码开关配置为两路 PCIe x8 或者四路 PCIe x4;
- ! 拨码开关设定请参考 3.2.6 章节说明。
- 两路 PCIe x8 分配如下:
- 一路 PCIe x8 到 intel 82599 网卡,实现两路万兆光模块接口功能。
- 一路 PCIe x8 扩展到 XMC 连接器。

### 2.11 Handle Switch 功能

Handle Switch 功能可以用来实现热插拔功能,右边助拔器上需要带有微动开关。

- 当"按电源按钮时"此选项设置为"关机"时,打开右边助拔器,系统进入关机状态,合 上右边助拔器,系统会再次开机。
- 当"按电源按钮时"此选项设置为"休眠"时,打开右边助拔器,系统进入休眠状态,合 上右边助拔器,系统会从休眠状态唤醒。
- 当"按电源按钮时"此选项设置为"睡眠"时,打开右边助拔器,系统进入睡眠状态,合 上右边助拔器,系统会从睡眠状态唤醒。
- "按电源按钮时"此选项设置路径:
   控制面板\硬件和声音\电源选项\系统设置\按电源按钮时,

|                                                                                                    |     | - 0 <b>-</b> ×- |
|----------------------------------------------------------------------------------------------------|-----|-----------------|
| 2  2  3  2  3  2  3  3  4  3  4  3  4  5  4  5  4  5  4  5  4  5  4  5  4  5  4  5  4  5  4  5  4  5  4  5  4  5  4  5  4  5  4  5  4  5  4  5  4  5  4  5  4  5  4  5  4  5  4  5  4  5  4  5  4  5  4  5  4  5  4  5  4  5  4  5  4  5  4  5  4  5  4  5  4  5  4  5  4  5  4  5  4  5  4  5  4  5  4  5  4  5  4  5  4  5  4  5  4  5  4  5  4  5  4  5  4  5  4  5  4  5  4  5  4  5  4  5  4  5  4  5  4  5  4  5  4  5  4  5  4  5  4  5  4  5  4  5  4  5  4  5  4  5  4  5  4  5  4  5  4  5  4  5  4  5  4  5  4  5  4  5  4  5  4  5  4  5  4  5  4  5  4  5  4  5  4  5  4  5  4  5  4  5  4  5  4  5  4  5  4  5  4  5  4  5  4  5  4  5  4  5  4  5  4  5  4  5  4  5  4  5  4  5  4  5  4  5  4  5  4  5  4  5  4  5  4  5  4  5  4  5  4  5  4  5  4  5  4  5  4  5  4  5  4  5  4  5  4  5  4  5  4  5  4  5  4  5  4  5  4  5  4  5  4  5  4  5  4  5  4  5  4  5  4  5  4  5  4  5  4  5  4  5  4  5  4  5  4  5  4  5  4  5  4  5  4  5  4  5  4  5  4  5  4  5  4  5  4  5  4  5  4  5  4  5  4  5  4  5  4  5  4  5  4  5  4  5  4  5  4  5  4  5  4  5  4  5  4  5  4  5  4  5  4  5  4  5  4  5  4  5  4  5  4  5  4  5  4  5  4  5  4  5  4  5  4  5  4  5  4  5  4  5  4  5  4  5  4  5  4  5  4  5  4  5  4  5  4  5  4  5  4  5  4  5  4  5  4  5  4  5  4  5  4  5  4  5  4  5  4  5  4  5  4  5  4  5  4  5  4  5  4  5  4  5  4  5  4  5  4  5  4  5  4  5  4  5  4  5  4  5  4  5  4  5  4  5  4  5  4  5  4  5  4  5  4  5  4  5  4  5  4  5  4  5  4  5  4  5  4  5  4  5  4  5  4  5  4  5  4  5  4  5  4  5  4  5  4  5  4  5  4  5  4  5  4  5  4  5  4  5  4  5  5  5  5  5  5  5  5  5  5  5  5  5 | ▼ ◆ | P               |
| 定义电源校钮并启用 密码保护<br>选择要为您的计算机设置的电源设置。在此页上对设置所做的更成将应用于您所有的电源计划。<br>电源按钮、睡眠按钮和盖子设置                                                                                                    |     |                 |
| 👔 用电池 🛷 接通电源                                                                                                    |     |                 |
|                                                                                                    |     |                 |
| ()         注意         ()         ()         ()         ()         ()         ()         ()         ()         ()         ()         ()         ()         ()         ()         ()         ()         ()         ()         ()         ()         ()         ()         ()         ()         ()         ()         ()         ()         ()         ()         ()         ()         ()         ()         ()         ()         ()         ()         ()         ()         ()         ()         ()         ()         ()         ()         ()         ()         ()         ()         ()         ()         ()         ()         ()         ()         ()         ()         ()         ()         ()         ()         ()         ()         ()         ()         ()         ()         ()         ()         ()         ()         ()         ()         ()         ()         ()         ()         ()         ()         ()         ()         ()         ()         ()         ()         ()         ()         ()         ()         ()         ()         ()         ()         ()         () <th()< th="">         ()         ()         ()</th()<>                                                                                                    |     |                 |
| (第二) 光河蓋子时: 睡眠 ・ 睡眠 ・                                                                                                    |     |                 |
| 噪躍时的密码保护                                                                                                    |     |                 |
| ● 需要吃码(佳坊)<br>计算机从睡眠状态缺醒时,如果未输入正确的密码未解除计算机做定,任何人都无法读取数据。创<br>速或更改用户帐户管码                                                                                                    |     |                 |
| ⑦ 不需要電码<br>将您的计算机从睡眠状态追醒时,任何人都可以访问您的数据,因为计算机未锁定。                                                                                                    |     |                 |
| 保存修改 取消                                                                                                    |     |                 |

备注: 当助拔器不带微动开关的时候, 控制器默认为助拔器一直处于闭合状态, 始终保持自动 加电开机

#### 2.12 XMC 功能

VPX-6628 控制器扩展 XMC 接口功能,连接器符合 VITA 42 XMC 标准, XMCJ1 连接器为 XMC 卡提供 3.3V、5V、12V 电源,支持一路 PCIe x8 Gen3 信号, XMCJ2 连接器为 XMC 卡扩展的 信号至 Vpx P4 接口。

XMC-VPWR 电源可根据设备卡需求选择 5V 或者 12V 供电,设置请参照 3.2.5.2 章节说明。

#### 2.13 PMC 功能

VPX-6628 控制器支持 PMC 接口功能, 符合 IEEE1386.1 标准 , PMC 支持 64 位/ 66mhz 和 32 位/ 33 MHz PCI 总线接口。

PMC VIO 电源可根据设备卡需求选择 3.3V 或者 5V 供电. 设置请参照 3.2.5.3 章节说明。

### 2.14 IPMI MCU 功能

VPX-6628 控制器通过 MCU 支持对主板温度, CPU 核电压的采集, 及输入电源的电压和电流 侦测, 支持远程开关机及复位; 支持延时开机。

MCU单片机能读取各槽位信息;通过 I2C (IPMB) 接口对位输出控制器主板的信息。

## 第三章 主板接口

本章介绍了VPX-6628的板图、连接器针脚定义及开关设置。

## 3.1 板图示意图

• VPX-6628 主板的核心部件,连接器,拨码开关的位置,如下图所示:

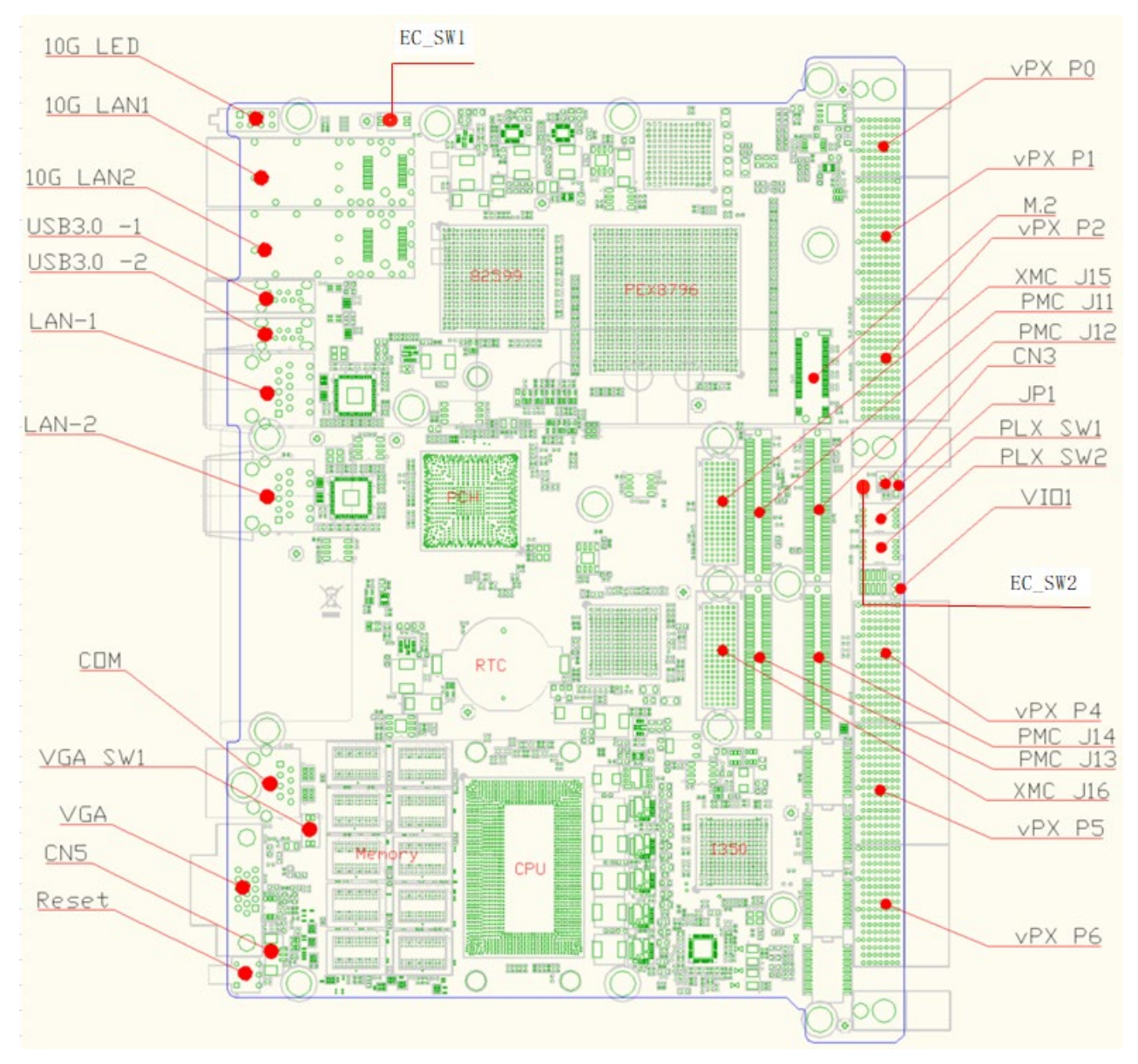

图 3-1 VPX-6628TOP 面接口图

• VPX-6628 主板核心部件及连接器功能说明如下表所示:

| 表 3-2 VPX-6628 接口详解表 |                          |           |                  |  |  |  |  |
|----------------------|--------------------------|-----------|------------------|--|--|--|--|
| CPU1                 | СРИ                      | LAN1      | 网络接口             |  |  |  |  |
| PCH1                 | Intel® CM236 PCH 芯片      | LAN2      | 网络接口             |  |  |  |  |
| U68                  | ITE IT8528E FX 芯片        | CRT1      | VGA 显示接口         |  |  |  |  |
| U31                  | PERICOM/PI7C9X130DNDE 芯片 | USB3_1    | USB3.0 接口        |  |  |  |  |
| U41                  | INTEL/NHI350AM4 芯片       | USB3_2    | USB3.0 接口        |  |  |  |  |
| U12                  | INTEL/WGI210AT 芯片        | SW1       | 系统复位按键           |  |  |  |  |
| U26                  | INTEL/WGI210AT 芯片        | CN5       | 助拔器微动开关连接器接口     |  |  |  |  |
| U61                  | FINTEK/F81804 芯片         | PWR_LED1  | 绿色上电指示灯          |  |  |  |  |
| U62                  | FINTEK/F81216H 芯片        | SATA_LED1 | 红色硬盘指示灯          |  |  |  |  |
| PCIE_SSD1            | M. 2/NVME SSD 接口         | BLUE_LED1 | 蓝色热插拔状态指示灯       |  |  |  |  |
| VPX PO-P6            | VPX 接口(P3 N/A)           | VGA_SW1   | VGA 显示拨码开关设置     |  |  |  |  |
| JCOM1                | RS232 串口接口               | SFP1/SFP2 | 光模块接口            |  |  |  |  |
| EC_SW1               | 调节主板上电的延时开关              | EC_SW2    | 设置 ATX 和 AT 上电模式 |  |  |  |  |
| PLX_SW1              | PCIe 配置拨码开关(P1)          | PLX_SW2   | PCIe 配置拨码开关(P2)  |  |  |  |  |

## 3.2 主板接口针脚定义

## 3.2.1 VPXP0-VPXP6 接口针脚定义

| VPX-6628 P0 连接器信号定义                                              |                   |                                               |                                       |         |           |            |            |  |  |
|------------------------------------------------------------------|-------------------|-----------------------------------------------|---------------------------------------|---------|-----------|------------|------------|--|--|
| Pin                                                              | Pin G F E D C B A |                                               |                                       |         |           |            |            |  |  |
| 1                                                                | +12V_HOT          | +12V_HOT                                      | +12V_HOT                              | NC      | +12V_HOT  | +12V_HOT   | +12V_HOT   |  |  |
| 2                                                                | +12V_HOT          | T +12V_HOT +12V_HOT NC +12V_HOT +12V_HOT +12V |                                       |         |           |            | +12V_HOT   |  |  |
| 3 NC NC NC NC NC NC NC                                           |                   |                                               |                                       |         |           |            | NC         |  |  |
| 4 IPMB2-SMBCLK IPMB2-SMBDAT GND -12V_AUX GND VP0_SYSRESET# NVMRO |                   |                                               |                                       |         |           |            | NVMRO      |  |  |
| 5                                                                | GAP               | GA4 GND 3.3V_AUX GND IPMB1-SMBCLK IPMB1-SMBC  |                                       |         |           |            |            |  |  |
| 6                                                                | GA3               | GA2 GND NC GND GA1                            |                                       |         |           | GA1        | GA0        |  |  |
| 7                                                                | NC                | GND                                           | NC                                    | NC      | GND       | NC         | NC         |  |  |
| 8                                                                | GND               | ND PCIE_REFCLK- PCIE_REFCLK+                  |                                       | GND     | NC        | NC         | GND        |  |  |
| 信号说明                                                             |                   |                                               |                                       |         |           |            |            |  |  |
| 序号                                                               | 信号名称              |                                               |                                       | 定       | 义说明       |            |            |  |  |
| 1                                                                | NC                | 悬空,无信号连接.                                     |                                       |         |           |            |            |  |  |
| 2                                                                | +12V_HOT          | +12V 电源输入;12                                  | Ⅴ±5%,纹波<50mⅤ                          |         |           |            |            |  |  |
| 3                                                                | 3. 3V_AUX         | +3.3V 辅助电源输入                                  | +3.3V 辅助电源输入;可通过更改电阻取消3.3V供电,实现单12V供电 |         |           |            |            |  |  |
| 4                                                                | -12V_AUX          | PMC 卡使用                                       | PMC 卡使用                               |         |           |            |            |  |  |
| 5                                                                | VP0_SYSRESET#     | 默认为系统其他槽位                                     | 立 PCIe 设备的复位信                         | 言号,可通过更 | 改硬件作为 CPU | 板的系统复位输入信号 | ,两者二选一不可复用 |  |  |

表 3-3 VPX P0 接口针脚定义

## <u>第三章 主板接口</u>

#### 北京维控致远科技有限公司

| <u>第三</u> | <u>章 主板接</u>  | 日 北京维控致远科技有限公司                                                    |
|-----------|---------------|-------------------------------------------------------------------|
| c         | PCIE_REFCLK+  | CPU 板提供給其他槽位 PCIe 设备的 100M 参考时钟,如果有多个槽位需要此时钟,背板需要添加 Clock buffer; |
| 6         | PCIE_REFCLK-  | PCIe 设备卡强烈建议使用此时钟信号                                               |
| 7         | NVMRO         | Non-Volatile 存储器只读: 刀片内部通过 4.7K 欧姆电阻上拉至 3.3V_AUX                  |
| 8         | IPMB1-SMBCLK  |                                                                   |
|           | IPMB1-SMBDAT  | 禾谷蜂湖十般 100 禾谷 兰佬 □□└                                              |
|           | IPMB2-SMBCLK  | 永坑百座功能,145 永坑态线,刀 <b>刀内前上位至 3.5</b> V_NUA                         |
|           | IPMB2-SMBDAT  |                                                                   |
| 9         | GA[4:0]#、GAP# | 物理地址输入: 刀片内部上拉至 3.3V_AUX                                          |

表 3-4 VPX P1 接口针脚定义

| VPX-6628 P1 连接器信号定义 |                      |                |                     |               |                                        |                      |          |               |
|---------------------|----------------------|----------------|---------------------|---------------|----------------------------------------|----------------------|----------|---------------|
| Pin                 | G                    | F              | E                   | D             | С                                      | В                    |          | Α             |
| 1                   | ATX_PWROK            | GND            | PCIE_P1_TX0-        | PCIE_P1_TX0+  | GND                                    | PCIE_P1              | I_RX0-   | PCIE_P1_RX0+  |
| 2                   | GND                  | PCIE_P1_TX1-   | PCIE_P1_TX1+        | GND           | PCIE_P1_RX1-                           | PCIE_P1              | I_RX1+   | GND           |
| 3                   | +VBAT_RIO            | GND            | PCIE_P1_TX2-        | PCIE_P1_TX2+  | GND                                    | PCIE_P1              | I_RX2-   | PCIE_P1_RX2+  |
| 4                   | GND                  | PCIE_P1_TX3-   | PCIE_P1_TX3+        | GND           | PCIE_P1_RX3-                           | PCIE_P1              | I_RX3+   | GND           |
| 5                   | SYSEN#               | GND            | PCIE_P1_TX4-        | PCIE_P1_TX4+  | GND                                    | PCIE_P1              | I_RX4-   | PCIE_P1_RX4+  |
| 6                   | GND                  | PCIE_P1_TX5-   | PCIE_P1_TX5+        | GND           | PCIE_P1_RX5-                           | PCIE_P1              | I_RX5+   | GND           |
| 7                   | NC                   | GND            | PCIE_P1_TX6-        | PCIE_P1_TX6+  | GND                                    | PCIE_P1              | I_RX6-   | PCIE_P1_RX6+  |
| 8                   | GND                  | PCIE_P1_TX7-   | PCIE_P1_TX7+        | GND           | PCIE_P1_RX7-                           | PCIE_P1              | I_RX7+   | GND           |
| 9                   | EDP_HPD/ GPIO5       | GND            | PCIE_P2_TX0-        | PCIE_P2_TX0+  | GND                                    | PCIE_P2              | 2_RX0-   | PCIE_P2_RX0+  |
| 10                  | GND                  | PCIE_P2_TX1-   | PCIE_P2_TX1+        | GND           | PCIE_P2_RX1-                           | PCIE_P2              | 2_RX1+   | GND           |
| 11                  | EDP_BKLTCTL/ GPIO6   | GND            | PCIE_P2_TX2-        | PCIE_P2_TX2+  | GND                                    | PCIE_P2              | 2_RX2-   | PCIE_P2_RX2+  |
| 12                  | GND                  | PCIE_P2_TX3-   | PCIE_P2_TX3+        | GND           | PCIE_P2_RX3-                           | PCIE_P2_RX3+         |          | GND           |
| 13                  | EDP_BKLTEN/ GPI07    | GND            | PCIE_P2_TX4-        | PCIE_P2_TX4+  | GND                                    | PCIE_P2_RX4-         |          | PCIE_P2_RX4+  |
| 14                  | GND                  | PCIE_P2_TX5-   | PCIE_P2_TX5+        | GND           | PCIE_P2_RX5-                           | PCIE_P2              | 2_RX5+   | GND           |
| 15                  | EDP_VDDEN/ GPIO8     | GND            | PCIE_P2_TX6-        | PCIE_P2_TX6+  | GND                                    | PCIE_P2              | 2_RX6-   | PCIE_P2_RX6+  |
| 16                  | GND                  | PCIE_P2_TX7-   | PCIE_P2_TX7+        | GND           | PCIE_P2_RX7-                           | PCIE_P2              | 2_RX7+   | GND           |
|                     |                      |                | 信号                  | 说明            |                                        |                      |          |               |
| 序号                  | 信号名称                 |                |                     | 定义            | 说明                                     |                      |          |               |
| 1                   | NC                   | 悬空,无信号连接       | •                   |               |                                        |                      |          |               |
| 0                   | PCIE_P1_RX (0:7) +/- | PCIe x8接口差分    | 收发信号,其中[0:3         | ]和[4:7] 可以拆分; | 为两个 PCIe X4 使用                         |                      | PCIE_P1_ | RX (0:7) +/-  |
| 2                   | PCIE_P1_TX (0:7) +/- | (通过拨码开关设       | 定)                  |               |                                        |                      | PCIE_P1_ | TX (0:7) +/-  |
|                     | PCIF P2 RX (0.7) +/- | PCTe v8 接口差分I  | 仮治しているのである。 本山 [0・3 | ]和[4·7] 可以拆分; | 为两个 PCTa X4 伸田                         | PCIE_P2_RX (0:7) +/- |          | RX (0:7) +/-  |
| 3                   | PCIE P2 TX (0:7) +/- | (通过拨码开关设       | 定)                  |               | ,,,,,,,,,,,,,,,,,,,,,,,,,,,,,,,,,,,,,, |                      | PCIE_P2_ | TX (0:7) +/-  |
|                     |                      |                |                     |               |                                        | 两个                   | PCIe x8  | 可以配为 PCIe x16 |
|                     | EDP_HPD/ GPI05       |                |                     |               |                                        |                      |          |               |
| 4                   | EDP_BKLTCTL/ GPI06   | EDP 显示屏电压信     | 号(此4个 EDP 信号-       | ■4路 GPIO 信号复用 | l针脚,默认为 EDP 作                          | 言号)                  |          |               |
|                     | EDP_BKLTEN/ GP107    |                |                     |               |                                        |                      |          |               |
|                     | EDP_VDDEN/ GPI08     |                |                     |               |                                        |                      |          |               |
| 5                   | +vbat_RI0            | 底砍给 CPU 主控板    | 的 RTC 电線            | A. H          |                                        |                      |          |               |
| 6                   | ATX_PWROK            | ATX 电源发给 CPU 3 | 主控板的 ATX_PWROK      | 信号            |                                        |                      |          |               |

|        | VPX-6628 P2 连接器信号定义                                                                                                 |                               |                                            |               |               |                                           |                                         |  |
|--------|----------------------------------------------------------------------------------------------------|-------------------------------|--------------------------------------------|---------------|---------------|-------------------------------------------|-----------------------------------------|--|
| Pin    | G                                                                                                    | F                             | E                                          | D             | С             | В                                         | А                                       |  |
| 1      | LAN0_LINK#                                                                                                    | GND                           | PCIE_P3_TX0-                               | PCIE_P3_TX0+  | GND           | PCIE_P3_RX0-                              | PCIE_P3_RX0+                            |  |
| 2      | GND                                                                                                    | PCIE_P3_TX1-                  | PCIE_P3_TX1- PCIE_P3_TX1+ GND PCIE_P3_RX1- |               |               |                                           | GND                                     |  |
| 3      | LAN0_100#                                                                                                    | GND                           | PCIE_P3_TX2-                               | PCIE_P3_RX2-  | PCIE_P3_RX2+  |                                           |                                         |  |
| 4      | GND                                                                                                    | PCIE_P3_TX3-                  | PCIE_P3_TX3+                               | PCIE_P3_RX3-  | PCIE_P3_RX3+  | GND                                       |                                         |  |
| 5      | LAN0_1000#                                                                                                    | GND                           | GND PCIE_P3_TX4- PCIE_P3_TX4+ GND PCIE_P   |               |               |                                           |                                         |  |
| 6      | GND                                                                                                    | PCIE_P3_TX5-                  | PCIE_P3_TX5+                               | GND           | PCIE_P3_RX5-  | PCIE_P3_RX5+                              | GND                                     |  |
| 7      | LAN1_LINK#                                                                                                    | GND                           | PCIE_P3_TX6-                               | PCIE_P3_TX6+  | GND           | PCIE_P3_RX6-                              | PCIE_P3_RX6+                            |  |
| 8      | GND                                                                                                    | PCIE_P3_TX7-                  | PCIE_P3_TX7+                               | GND           | PCIE_P3_RX7-  | PCIE_P3_RX7+                              | GND                                     |  |
| 9      | LAN1_100#                                                                                                    | GND                           | PCIE_P4_TX0-                               | PCIE_P4_TX0+  | GND           | PCIE_P4_RX0-                              | PCIE_P4_RX0+                            |  |
| 10     | GND                                                                                                    | PCIE_P4_TX1-                  | PCIE_P4_TX1+                               | GND           | PCIE_P4_RX1-  | PCIE_P4_RX1+                              | GND                                     |  |
| 11     | LAN1_1000#                                                                                                    | GND                           | PCIE_P4_TX2-                               | PCIE_P4_TX2+  | GND           | PCIE_P4_RX2-                              | PCIE_P4_RX2+                            |  |
| 12     | GND                                                                                                    | PCIE_P4_TX3-                  | PCIE_P4_TX3+                               | GND           | PCIE_P4_RX3-  | PCIE_P4_RX3+                              | GND                                     |  |
| 13     | RIO_LED_HSC#                                                                                                    | GND                           | PCIE_P4_TX4-                               | PCIE_P4_TX4+  | GND           | PCIE_P4_RX4-                              | PCIE_P4_RX4+                            |  |
| 14     | GND                                                                                                    | PCIE_P4_TX5-                  | PCIE_P4_TX5+                               | GND           | PCIE_P4_RX5-  | PCIE_P4_RX5+                              | GND                                     |  |
| 15     | RIO_LED_ACPI#                                                                                                    | GND                           | PCIE_P4_TX6-                               | PCIE_P4_TX6+  | GND           | PCIE_P4_RX6-                              | PCIE_P4_RX6+                            |  |
| 16     | GND                                                                                                    | PCIE_P4_TX7-                  | PCIE_P4_TX7+                               | GND           | PCIE_P4_RX7-  | PCIE_P4_RX7+                              | GND                                     |  |
|        |                                                                                                    |                               | 信                                          | 号说明           |               |                                           |                                         |  |
| 序<br>号 | 信号名称                                                                                                    |                               |                                            | 定义            | 说明            |                                           |                                         |  |
| 2      | PCIE_P3_RX(0:7)+/-<br>PCIE_P3_TX(0:7)+/-                                                                            | PCIe x8 接口差分<br>用<br>(通过拨码开关) | 收发信号,其中[0:3]<br>t定)                        | 和 [4:7] 可以拆分; | 为两个 PCIe X4 使 | PCIE_P3_R7<br>PCIE_P3_T7                  | ( (0:7) +/-<br>( (0:7) +/-              |  |
| 3      | PCIE_P4_RX(0:7)+/-<br>PCIE_P4_TX(0:7)+/-                                                                            | PCIe x8 接口差分<br>用<br>(通过拨码开关¥ | 收发信号,其中[0:3]<br>战定)                        | 和 [4:7] 可以拆分; | 为两个 PCIe X4 使 | PCIE_P4_K7<br>PCIE_P4_T7<br>两个 PCIe_x8 可以 | ((0:7)+/-<br>((0:7)+/-<br>以配置为 PCIe x16 |  |
| 4      | 4     LAN0_LINK#       LAN0_100#       LAN0_1000#       LAN1_LINK#       LAN1_LINK#       LAN1_100#       LAN1_100# |                               |                                            |               |               |                                           |                                         |  |
| 5      | RIO_LED_HSC#                                                                                                    | 热插拔状态指示灯                      | 「(需安装带微动开关的                                | 的助拔器), 合上助拔器  | 器灯灭,当助拔器打     | 开时开始闪烁,低电平                                | 有效.                                     |  |
| 6      | RIO_LED_ACPI# 电源指示灯:开机之后长亮,系统进入 S3 之后闪烁,进入 S4 之后灯灭,关机后灯灭;低电平有效.                                                     |                               |                                            |               |               |                                           |                                         |  |

表 3-5VPX P2 接口针脚定义

|     | VPX-6628 P4 连接器信号定义 |                 |                                       |                 |            |            |            |
|-----|---------------------|-----------------|---------------------------------------|-----------------|------------|------------|------------|
| Pin | G                   | F               | E                                     | D               | С          | В          | Α          |
| 1   | RIO_SATA_LED#       | GND             | J6-A5                                 | J6-B5           | GND        | J6-D5      | J6-E5      |
| 2   | GND                 | J6-A7           | J6-B7                                 | GND             | J6-D7      | J6-E7      | GND        |
| 3   | NC                  | GND             | J6-A9                                 | J6-B9           | GND        | J6-D9      | J6-E9      |
| 4   | GND                 | J6-A15          | J6-B15                                | GND             | J6-D15     | J6-E15     | GND        |
| 5   | LAN2_LINK#          | GND             | J6-A17                                | J6-B17          | GND        | J6-D17     | J6-E17     |
| 6   | GND                 | J6-A19          | J6-B19                                | GND             | J6-D19     | J6-E19     | GND        |
| 7   | LAN2_100#           | GND             | J6-A1                                 | J6-B1           | GND        | J6-D1      | J6-E1      |
| 8   | GND                 | J6-A3           | J6-B3                                 | GND             | J6-D3      | J6-E3      | GND        |
| 9   | LAN2_1000#          | GND             | J6-A11                                | J6-B11          | GND        | J6-D11     | J6-E11     |
| 10  | GND                 | J6-A13          | J6-B13                                | GND             | J6-D13     | J6-E13     | GND        |
| 11  | LAN3_LINK#          | GND             | I350_SET1-                            | I350_SET1+      | GND        | 1350_SER1- | I350_SER1+ |
| 12  | GND                 | 1350_SET0-      | 1350_SET0+                            | GND             | 1350_SER0- | 1350_SER0+ | GND        |
| 13  | LAN3_100#           | GND             | LAN1_MDI1-                            | LAN1_MDI1+      | GND        | LAN1_MDI0- | LAN1_MDI0+ |
| 14  | GND                 | LAN1_MDI3-      | LAN1_MDI3+                            | GND             | LAN1_MDI2- | LAN1_MDI2+ | GND        |
| 15  | LAN3_1000#          | GND             | LAN0_MDI1-                            | LAN0_MDI1+      | GND        | LAN0_MDI0- | LAN0_MDI0+ |
| 16  | GND                 | LAN0_MDI3-      | LAN0_MDI3+                            | GND             | LAN0_MDI2- | LAN0_MDI2+ | GND        |
|     |                     |                 | 信号i                                   | 兑明              |            |            |            |
| 序号  | 信号名称                |                 |                                       | 定               | 义说明        |            |            |
| 1   | NC                  | <b>悬空,</b> 无信号道 | 接.                                    |                 |            |            |            |
|     | J6-A1/A3/A5/A7/A19  |                 |                                       |                 |            |            |            |
| 2   | J6-B1/B3/B5/B7/B19  | XMC 卡扩展的信       | <del>북</del>                          |                 |            |            |            |
| -   | J6-D1/D3/D5/D7/D19  |                 | •                                     |                 |            |            |            |
|     | J6-E1/E3/E5/E7/E19  |                 |                                       |                 |            |            |            |
| 3   | I350_SER[1:2]+/-    | 两路 10/100/10    | 00M Base-Bx                           |                 |            |            |            |
|     | I350_SET[1:2]+/-    |                 |                                       |                 |            |            |            |
| 4   | LAN0_MDI [0:3]+/-   | 1350 网络的两J      | 格千兆自适应端口                              |                 |            |            |            |
|     | LAN1_MDI [0:3]+/-   |                 |                                       |                 |            |            |            |
|     | LANZ_LINK#          |                 |                                       |                 |            |            |            |
|     | LAN2_100#           |                 |                                       |                 |            |            |            |
| 5   | LAN2_IUUU#          | 1350 两个网络       | 端口的 Led 指示灯                           | 信号,低电平有效        | t.         |            |            |
|     | LANS 100#           |                 |                                       |                 |            |            |            |
|     | LAN3 1000#          |                 |                                       |                 |            |            |            |
| 6   | RIO SATA LED#       | 硬盘指示灯: 词        | 转一个。<br>《写硬盘数据时 LEI                   | )灯闪烁,低电平        | 有效         |            |            |
| 5   |                     | ·/·······       | · · · · · · · · · · · · · · · · · · · | TALANAN MALE I. |            |            |            |

表 3-6 VPX P4 接口针脚定义

|     | VPX-6628 P5 连接器信号定义 |                 |                 |              |                |               |             |  |  |
|-----|---------------------|-----------------|-----------------|--------------|----------------|---------------|-------------|--|--|
| Pin | G                   | F               | E               | D            | С              | В             | Α           |  |  |
| 1   | DDI2_HPDET          | GND             | DDI2_DATA1-     | DDI2_DATA1+  | GND            | DDI2_DATA2-   | DDI2_DATA2+ |  |  |
| 2   | GND                 | DDI2_CLK-       | DDI2_CLK+       | GND          | DDI2_DATA0-    | DDI2_DATA0+   | GND         |  |  |
| 3   | DDI1_HPDET          | GND             | DDI1_DATA1-     | DDI 1_DATA1+ | GND            | DDI1_DATA2-   | DDI1_DATA2+ |  |  |
| 4   | GND                 | DDI1_CLK-       | DDI1_CLK+       | GND          | DDI1_DATA0-    | DDI1_DATA0+   | GND         |  |  |
| 5   | VGA_RED             | GND             | EDP_TX1_DN      | EDP_TX1_DP   | GND            | EDP_TX0_DN    | EDP_TX0_DP  |  |  |
| 6   | GND                 | USB_SSTX5+      | USB_SSTX5-      | GND          | USB_SSRX5-     | USB_SSRX5+    | GND         |  |  |
| 7   | VGA_GREEN           | GND             | USB_SSTX6-      | USB_SSTX6+   | GND            | USB_SSRX6-    | USB_SSRX6+  |  |  |
| 8   | GND                 | SATA4_TX-       | SATA4_Tx+       | GND          | SATA4_RX-      | SATA4_RX+     | GND         |  |  |
| 9   | VGA_BLUE            | GND             | SATA5_Tx-       | SATA5_Tx+    | GND            | SATA5_RX-     | SATA5_RX+   |  |  |
| 10  | GND                 | DDI2_CTRL_DATA  | DDI2_CTRL_CLK   | GND          | DDI1_CTRL_DATA | DDI1_CTRL_CLK | GND         |  |  |
| 11  | VGA_HSYNC           | GND             | SATA1_TX-       | SATA1_TX+    | GND            | SATA1_RX-     | SATA1_RX+   |  |  |
| 12  | GND                 | USB5-           | USB5+           | GND          | USB3-          | USB3+         | GND         |  |  |
| 13  | VGA_VSYNC           | GND             | COM1_DCD#       | COM1_RI#     | GND            | COM1_RX#      | COM1_TX#    |  |  |
| 14  | GND                 | COM1_RTS#       | COM1_CTS#       | GND          | COM1_DTR#      | COM1_DSR#     | GND         |  |  |
| 15  | VGA_DDC_DAT         | GND             | COM2_DCD#       | COM2_RI#     | GND            | COM2_RX#      | COM2_TX#    |  |  |
| 16  | GND                 | COM2_RTS#       | COM2_CTS#       | GND          | COM2_DTR#      | COM2_DSR #    | GND         |  |  |
|     |                     |                 | 信号              | 说明           |                |               |             |  |  |
| 序号  | 信号名称                |                 |                 | 定义           | 说明             |               |             |  |  |
|     | DDI1_DATA[0:2]+/-   |                 |                 |              |                |               |             |  |  |
|     | DDI1_CLK+/-         |                 |                 |              |                |               |             |  |  |
|     | DDI1_DDC_DAT/CLK    |                 |                 |              |                |               |             |  |  |
| 1   | DDI1_HPDET          | 两路 DDI 端口信号, 5  | 支持 DVI 和 HDMI,不 | 支持 DP 显示     |                |               |             |  |  |
|     | DDI2_DATA[0:2]+/-   |                 |                 |              |                |               |             |  |  |
|     | DDI2_CLK+/-         |                 |                 |              |                |               |             |  |  |
|     | DDI2_DDC_DAT/CLK    |                 |                 |              |                |               |             |  |  |
|     |                     |                 |                 |              |                |               |             |  |  |
|     | USB_SSRAD+/-        |                 |                 |              |                |               |             |  |  |
|     | USB_SSRX6+/-        |                 |                 |              |                |               |             |  |  |
| 2   | USB SSTX6+/-        | 两路 USB3.0 收发信号  | 寻,两路 USB2.0 收发  | <b>え信号</b>   |                |               |             |  |  |
|     | USB3+/-             |                 |                 |              |                |               |             |  |  |
|     | USB5+/-             |                 |                 |              |                |               |             |  |  |
|     | SATA5_RX+/-         |                 |                 |              |                |               |             |  |  |
|     | SATA5_Tx+/-         |                 |                 |              |                |               |             |  |  |
| _   | SATA1_RX+/-         |                 | <u>њ</u> а      |              |                |               |             |  |  |
| 3   | SATA1_Tx+/-         | 二略 SATA Gen3 収发 | 信号              |              |                |               |             |  |  |
|     | SATA4_RX+/-         |                 |                 |              |                |               |             |  |  |
|     | SATA4_Tx+/-         |                 |                 |              |                |               |             |  |  |

表 3-7 VPX P5 接口针脚定义

## 第三章 主板接口

北京维控致远科技有限公司

|   |                | 两路串口 RS23,支持       | RS422, 485 模 | 式, 通过 BIOS | 选项切换,    |           |   |  |
|---|----------------|--------------------|--------------|------------|----------|-----------|---|--|
|   | COM[1:2]_DCD#  | 其中 RS232/422/485 🗧 | 共 Pin 做法没    | 有标准定义,     | 不同厂商可能   | 不一致,请注意定义 | X |  |
|   | COM[1:2]_RX#   |                    | DB9 Pi       | n define   | e        |           |   |  |
|   | COM[1:2]_TX#   | NO.                | RS232        | RS422      | RS485    |           |   |  |
| 4 | COM[1:2]_DTR#  | 1?<br>2?           | DCD<br>RX    | TX-<br>TX+ | D+<br>D- |           |   |  |
| Ŧ | COM[1:2]_DSR#  | 32                 | TX           | RX+        |          |           |   |  |
|   | COM[1:2]_RTS#  | 4?<br>5?           | DTR<br>GND   | RX-        |          |           |   |  |
|   | COM[1:2]_CTS#  | 62                 | DSR          |            |          |           |   |  |
|   | COM[1:2]_RI#   | 7?<br>8?           | CTS          |            |          |           |   |  |
|   |                | 9?                 | RI           |            |          |           |   |  |
| 5 | EDP_TX[0:1]P/N | EDP 显示屏数据信号        |              |            |          |           |   |  |
|   | VGA_RED        |                    |              |            |          |           |   |  |
|   | VGA_GREEN      |                    |              |            |          |           |   |  |
| c | VGA_BLUE       |                    |              |            |          |           |   |  |
| 0 | VGA_HSYNC      | 月10 WGA 亚尔信号       |              |            |          |           |   |  |
|   | VGA_VSYNC      |                    |              |            |          |           |   |  |
|   | VGA_DDC_DAT    |                    |              |            |          |           |   |  |

#### 表 3-8 VPX P6 接口针脚定义

|     | VPX-6628 P6 连接器信号定义 |            |            |            |            |              |              |  |
|-----|---------------------|------------|------------|------------|------------|--------------|--------------|--|
| Pin | G                   | F          | E          | D          | С          | В            | Α            |  |
| 1   | VGA_DDC_CLK         | GND        | USB8-      | USB8+      | GND        | USB6-        | USB6+        |  |
| 2   | GND                 | USB0-      | USB0+      | GND        | USB4-      | USB4+        | GND          |  |
| 3   | VPX_P6_SYSRESET#    | GND        | USB1-      | USB1+      | GND        | EDP_AUX_DP   | EDP_AUX_DN   |  |
| 4   | GND                 | SATA3_TX-  | SATA3_TX+  | GND        | SATA3_RX-  | SATA3_RX+    | GND          |  |
| 5   | +VBAT_RIO           | GND        | COM3_DCD#  | COM3_RI#   | GND        | COM3_RX#     | СОМ3_ТХ#     |  |
| 6   | GND                 | COM3_RTS#  | COM3_CTS#  | GND        | COM3_DTR#  | COM3_DSR#    | GND          |  |
| 7   | GPIO1               | GND        | COM4_DCD#  | COM4_RI#   | GND        | COM4_RX#     | COM4_TX#     |  |
| 8   | GND                 | COM4_RTS#  | COM4_CTS#  | GND        | COM4_DTR#  | COM4_DSR #   | GND          |  |
| 9   | GPIO2               | GND        | LAN3_MDI1- | LAN3_MDI1+ | GND        | LAN3_MDI0-   | LAN3_MDI0+   |  |
| 10  | GND                 | LAN3_MDI3- | LAN3_MDI3+ | GND        | LAN3_MDI2- | LAN3_MDI2+   | GND          |  |
| 11  | GPIO3               | GND        | LAN2_MDI1- | LAN2_MDI1+ | GND        | LAN2_MDI0-   | LAN2_MDI0+   |  |
| 12  | GND                 | LAN2_MDI3- | LAN2_MDI3+ | GND        | LAN2_MDI2- | LAN2_MDI2+   | GND          |  |
| 13  | GPIO4               | GND        | KB_CLK     | KB_DAT     | GND        | MS_DATA      | MS_CLK       |  |
| 14  | GND                 | LINEOUT_R  | LINEOUT_L  | GND        | ATX_PSON#  | RIO_PWR_BTN# | GND          |  |
| 15  | LINEin_JD#          | GND        | LINE_in_R  | LINE_in_L  | GND        | MIC_JD#      | LINEOUT -JD# |  |
| 16  | GND                 | Audio_GND  | Audio_GND  | GND        | MIC_R      | MIC_L        | GND          |  |
|     |                     |            | 信号         | 导说明        |            |              |              |  |
| 序号  | 信号名称                |            |            | 定          | 义说明        |              |              |  |
| 1   | VPX_P6_SYSRESET#    | CPU 主控板的系  | 统复位信号,低崩   | ·冲触发.      |            |              |              |  |
| 2   | RIO_PWR_BTN#        | CPU 主控板的开  | 关机信号,低脉冲   | 触发         |            |              |              |  |
| 3   | EDP_AUXP/N          | EDP 显示屏信号  |            |            |            |              |              |  |

#### 北京维控致远科技有限公司

|    | USB0+/-           |                                                                    |  |  |  |  |  |
|----|-------------------|--------------------------------------------------------------------|--|--|--|--|--|
|    | USB1+/-           |                                                                    |  |  |  |  |  |
| 4  | USB4+/-           | 五路 USB2. 0 收发信号                                                    |  |  |  |  |  |
|    | USB6+/-           |                                                                    |  |  |  |  |  |
|    | USB8+/-           |                                                                    |  |  |  |  |  |
| F  | SATA3_RX+/-       | ·····································                              |  |  |  |  |  |
| 5  | SATA3_Tx+/-       | -路 SATA Gen3 收发信号                                                  |  |  |  |  |  |
|    |                   | 两路串口 RS23,支持 RS422,485 模式,通过 BIOS 选项切换,                            |  |  |  |  |  |
|    |                   | 其中 RS232/422/485 共 Pin 做法没有标准定义,不同厂商可能不一致,请注意定义                    |  |  |  |  |  |
|    |                   | DB9 Pin define                                                     |  |  |  |  |  |
|    | COM[3:4] TX#      | NO. 2 RS232 RS422 RS485                                            |  |  |  |  |  |
| 6  | COM[[3:4] DTR#    | 22 RX TX+ D-                                                       |  |  |  |  |  |
| Ŭ  | COM[[3:4] DSR#    | 32 TX RX+                                                          |  |  |  |  |  |
|    | COM[[3:4] RTS#    | 52 GND                                                             |  |  |  |  |  |
|    | COM[3:4]_CTS#     | 62 DSR<br>72 BTS                                                   |  |  |  |  |  |
|    | COM[3:4]_RI#      | 82 CTS                                                             |  |  |  |  |  |
|    |                   | 92 RI                                                              |  |  |  |  |  |
|    | MS_CLK            |                                                                    |  |  |  |  |  |
| 7  | MS_DATA           | PS2 键力展标信号                                                         |  |  |  |  |  |
| •  | KB_CLK            |                                                                    |  |  |  |  |  |
|    | KB_DAT            |                                                                    |  |  |  |  |  |
| Q  | LAN2_MDI [0:3]+/- | 1950 网络纳西政千兆白廷应端口                                                  |  |  |  |  |  |
| 0  | LAN3_MDI [0:3]+/- | ר שנימינאדיניין 1000 די דענימינאדיניין 2000 די דענימינאדיניין 2000 |  |  |  |  |  |
|    | LINEOUT_L/R/JD#   |                                                                    |  |  |  |  |  |
| 9  | LINE_in_L/R/JD#   | 音效功能支持耳机,麦克风,音频输入                                                  |  |  |  |  |  |
|    | MIC_L/R/JD#       |                                                                    |  |  |  |  |  |
| 10 | GPI0[1:4]         | 4 路 GPIO 信号                                                        |  |  |  |  |  |
| 11 | ATX_PSON#         | CPU 主控板发给 ATX 电源的 ATX_PSON#信号,低电平有效                                |  |  |  |  |  |

## 3.2.2 XMC 接口针脚定义

|     | XMCJ1 接口针脚定义 |             |       |             |             |            |  |  |
|-----|--------------|-------------|-------|-------------|-------------|------------|--|--|
| PIN | А            | В           | С     | D           | E           | F          |  |  |
| 1   | PCIE8X_RXP0  | PCIE8X_RXN0 | +3.3V | PCIE8X_RXP1 | PCIE8X_RXN1 | XMC_VPWR   |  |  |
| 2   | GND          | GND         | NC    | GND         | GND         | XMC_RST#   |  |  |
| 3   | PCIE8X_RXP2  | PCIE8X_RXN2 | +3.3V | PCIE8X_RXP3 | PCIE8X_RXN3 | XMC_VPWR   |  |  |
| 4   | GND          | GND         | NC    | GND         | GND         | XMC_MRSTO# |  |  |
| 5   | PCIE8X_RXP4  | PCIE8X_RXN4 | +3.3V | PCIE8X_RXP5 | PCIE8X_RXN5 | XMC_VPWR   |  |  |
| 6   | GND          | GND         | NC    | GND         | GND         | +12V       |  |  |

表 3-9 XMCJ1 接口针脚定义

| <u> </u> | 第三章 主板接口 北京维控致远科技有限公司 |                                            |                                               |                          |             |                          |  |
|----------|-----------------------|--------------------------------------------|-----------------------------------------------|--------------------------|-------------|--------------------------|--|
| 7        | PCIE8X_RXP6           | PCIE8X_RXN6                                | +3.3V                                         | PCIE8X_RXP7              | PCIE8X_RXN7 | XMC_VPWR                 |  |
| 8        | GND                   | GND                                        | NC                                            | GND C                    |             | -12V                     |  |
| 9        | NC                    | NC                                         | NC                                            | NC                       | NC          | XMC_VPWR                 |  |
| 10       | GND                   | GND                                        | NC                                            | GND                      | GND         | XMC_GA0                  |  |
| 11       | PCIE8X_TXP0           | PCIE8X_TXN0                                | XMC_MBIST#                                    | PCIE8X_TXP1              | PCIE8X_TXN1 | XMC_VPWR                 |  |
| 12       | GND                   | GND                                        | XMC_GA1                                       | GND                      | GND         | XMC_MPRESENT#            |  |
| 13       | PCIE8X_TXP2           | PCIE8X_TXN2                                | 3.3V_XMC_AUX                                  | PCIE8X_TXP3              | PCIE8X_TXN3 | XMC_VPWR                 |  |
| 14       | GND                   | GND                                        | XMC_GA2                                       | GND                      | GND         | XMC_SDA_SFP0             |  |
| 15       | PCIE8X_TXP4           | PCIE8X_TXN4                                | NC                                            | PCIE8X_TXP5              | PCIE8X_TXN5 | XMC_VPWR                 |  |
| 16       | GND                   | GND                                        | XMC_MVMRO                                     | GND                      | GND         | XMC_SCL_SFP0             |  |
| 17       | PCIE8X_TXP6           | PCIE8X_TXN6                                | NC                                            | PCIE8X_TXP7              | PCIE8X_TXN7 | NC                       |  |
| 18       | GND                   | GND                                        | XMC_FPGAIO1                                   | GND                      | GND         | NC                       |  |
| 19       | PCIE8X_CLKP           | PCIE8X_CLKN                                | XMC_FPGAIO2                                   | XMC_WAKE#                | XMC_ROOT0#  | NC                       |  |
|          |                       |                                            | 信号i                                           | 兑明                       |             |                          |  |
| 序<br>号   | 信号名称                  | 定义说明                                       |                                               |                          |             |                          |  |
| 1        | NC                    | 悬空,无信号连接.                                  |                                               |                          |             |                          |  |
| 2        | XMC_VPWR              | F1, F3, F5, F7, F9, F11, ]<br>脚短路为 5V 供电,第 | F13, F15 此 8 个 pin 脚为 5<br>2 脚和第 3 脚短路为 12V 伊 | V 或者 12V 供电,在 JP1<br>转电. | 排针上用跳帽来选择是  | 5V 或者 12V, JP1 第 1 脚和第 2 |  |

| 表 3-10 X | MCJ2 接□ | 针脚定义 |
|----------|---------|------|
|----------|---------|------|

|     | XMCJ2 接口针脚定义 |       |    |       |       |    |  |  |
|-----|--------------|-------|----|-------|-------|----|--|--|
| PIN | А            | В     | с  | D     | E     | F  |  |  |
| 1   |              | J6-B1 | NC | J6-D1 | J6-E1 | NC |  |  |
| 2   | NC           | NC    | NC | NC    | NC    | NC |  |  |
| 3   | J6-A3        | J6-B3 | NC | J6-D3 | J6-E3 | NC |  |  |
| 4   | NC           | NC    | NC | NC    | NC    | NC |  |  |
| 5   | <br>J6-A5    | J6-B5 | NC | J6-D5 | J6-E5 | NC |  |  |
| 6   | NC           | NC    | NC | NC    | NC    | NC |  |  |
| 7   | J6-A7        | J6-B7 | NC | J6-D7 | J6-E7 | NC |  |  |
| 8   | NC           | NC    | NC | NC    | NC    | NC |  |  |

| 北京维控 | 2致远科技有限公司                                                                            | <u></u>               |    |        |        | 〔 <u>接口</u> |  |
|------|--------------------------------------------------------------------------------------|-----------------------|----|--------|--------|-------------|--|
| 9    | J6-A9                                                                                | J6-B9                 | NC | J6-D9  | J6-E9  | NC          |  |
| 10   | NC                                                                                   | NC                    | NC | NC     | NC     | NC          |  |
| 11   | J6-A11                                                                               | J6-B11                | NC | J6-D11 | J6-E11 | NC          |  |
| 12   | NC                                                                                   | NC                    | NC | NC     | NC     | NC          |  |
| 13   | J6-A13                                                                               | J6-B13                | NC | J6-D13 | J6-E13 | NC          |  |
| 14   | NC                                                                                   | NC                    | NC | NC     | NC     | NC          |  |
| 15   | J6-A15                                                                               | J6-B15                | NC | J6-D15 | J6-E15 | NC          |  |
| 16   | NC                                                                                   | NC                    | NC | NC     | NC     | NC          |  |
| 17   | J6-A17                                                                               | J6-B17                | NC | J6-D17 | J6-E17 | NC          |  |
| 18   | NC                                                                                   | NC                    | NC | NC     | NC     | NC          |  |
| 19   | J6-A19                                                                               | J6-B19                | NC | J6-D19 | J6-E19 | NC          |  |
|      | 信                                                                                    | 言号说明                  |    |        |        |             |  |
| 序号   | 信号名称                                                                                 |                       |    | 定义说明   |        |             |  |
| 1    | NC                                                                                   | 悬空,无信号连接.             |    |        |        |             |  |
| 2    | J6-A1/A3/A5/A7/A19<br>J6-B1/B3/B5/B7/B19<br>J6-D1/D3/D5/D7/D19<br>J6-E1/E3/E5/E7/E19 | XMC 卡扩展到 VPX P4 接口的信号 |    |        |        |             |  |

## 3.2.3 PMC 接口针脚定义

表 3-11 XMC 接口针脚定义

|     |            | PMC | 2 接口针脚定义   |     |            |
|-----|------------|-----|------------|-----|------------|
| pin | J11 接口信号定义 | pin | J12 接口信号定义 | pin | J13 接口信号定义 |
| 1   | ТСК        | 1   | +12V       | 1   | NC         |
| 2   | -12V       | 2   | TRST#      | 2   | GND        |
| 3   | GND        | 3   | TMS        | 3   | GND        |
| 4   | INTA#      | 4   | TDO        | 4   | P1_CBE#7   |
| 5   | INTB#      | 5   | TDI        | 5   | P1_CBE#6   |
| 6   | INTC#      | 6   | GND        | 6   | P1_CBE#5   |
| 7   | NC         | 7   | GND        | 7   | P1_CBE#4   |
| 8   | VCC5       | 8   | NC         | 8   | GND        |
| 9   | INTD#      | 9   | NC         | 9   | PMC1_VIO   |
| 10  | PCI-RSVD_2 | 10  | NC         | 10  | P1_PAR64   |
| 11  | GND        | 11  | BUSMODE2#  | 11  | P1_AD63    |

第三章 主板接口

北京维控致远科技有限公司

| 12 | 3. 3VAUX   | 12 | VCC3         | 12 | P1_AD62  |
|----|------------|----|--------------|----|----------|
| 13 | PCICLKO    | 13 | PMC1_PCIRST# | 13 | P1_AD61  |
| 14 | GND        | 14 | BUSMODE3#    | 14 | GND      |
| 15 | GND        | 15 | VCC3         | 15 | GND      |
| 16 | P1_GNT#2   | 16 | BUSMODE4#    | 16 | P1_AD60  |
| 17 | P1_REQ#2   | 17 | NC           | 17 | P1_AD59  |
| 18 | VCC5       | 18 | GND          | 18 | P1_AD58  |
| 19 | PMC1_VIO   | 19 | P1_AD30      | 19 | P1_AD57  |
| 20 | P1_AD31    | 20 | P1_AD29      | 20 | GND      |
| 21 | P1_AD28    | 21 | GND          | 21 | PMC1_VIO |
| 22 | P1_AD27    | 22 | P1_AD26      | 22 | P1_AD56  |
| 23 | P1_AD25    | 23 | P1_AD24      | 23 | P1_AD55  |
| 24 | GND        | 24 | VCC3         | 24 | P1_AD54  |
| 25 | GND        | 25 | PMC1_IDSEL   | 25 | P1_AD53  |
| 26 | P1_CBE#3   | 26 | P1_AD23      | 26 | GND      |
| 27 | P1_AD22    | 27 | VCC3         | 27 | GND      |
| 28 | P1_AD21    | 28 | P1_AD20      | 28 | P1_AD52  |
| 29 | P1_AD19    | 29 | P1_AD18      | 29 | P1_AD51  |
| 30 | VCC5       | 30 | GND          | 30 | P1_AD50  |
| 31 | PMC1_VIO   | 31 | P1_AD16      | 31 | P1_AD49  |
| 32 | P1_AD17    | 32 | P1_CBE#2     | 32 | GND      |
| 33 | P1_FRAME#  | 33 | GND          | 33 | GND      |
| 34 | GND        | 34 | NC           | 34 | P1_AD48  |
| 35 | GND        | 35 | P1_TRDY#     | 35 | P1_AD47  |
| 36 | P1_IRDY#   | 36 | VCC3         | 36 | P1_AD46  |
| 37 | P1_DEVSEL# | 37 | GND          | 37 | P1_AD45  |
| 38 | VCC5       | 38 | P1_STOP#     | 38 | GND      |
| 39 | PCIXCAP    | 39 | P1_PERR#     | 39 | PMC1_VIO |
| 40 | P1_LOCK#   | 40 | GND          | 40 | P1_AD44  |
| 41 | PCI-RSVD_1 | 41 | VCC3         | 41 | P1_AD43  |
| 42 | PCI-RSVD_3 | 42 | P1_SERR#     | 42 | P1_AD42  |
| 43 | P1_PAR     | 43 | P1_CBE#1     | 43 | P1_AD41  |
| 44 | GND        | 44 | GND          | 44 | GND      |
| 45 | PMC1_VIO   | 45 | P1_AD14      | 45 | GND      |
| 46 | P1_AD15    | 46 | P1_AD13      | 46 | P1_AD40  |
| 47 | P1_AD12    | 47 | P1-M66EN     | 47 | P1_AD39  |
| 48 | P1_AD11    | 48 | P1_AD10      | 48 | P1_AD38  |
| 49 | P1_AD9     | 49 | P1_AD8       | 49 | P1_AD37  |
| 50 | VCC5       | 50 | VCC3         | 50 | GND      |
| 51 | GND        | 51 | P1_AD7       | 51 | GND      |
| 52 | P1_CBE#0   | 52 | NC           | 52 | P1_AD36  |
| 53 | P1_AD6     | 53 | VCC3         | 53 | P1_AD35  |
| 54 | P1_AD5     | 54 | NC           | 54 | P1_AD34  |
| 55 | P1_AD4     | 55 | NC           | 55 | P1_AD33  |

北京维控致远科技有限公司

第三章 主板接口

| 56   | GND       | 56                                                                                                    | GND       | 56 | GND      |
|------|-----------|----------------------------------------------------------------------------------------------------|-----------|----|----------|
| 57   | PMC1_VIO  | 57                                                                                                    | NC        | 57 | PMC1_VIO |
| 58   | P1_AD3    | 58                                                                                                    | NC        | 58 | P1_AD32  |
| 59   | P1_AD2    | 59                                                                                                    | GND       | 59 | NC       |
| 60   | P1_AD1    | 60                                                                                                    | NC        | 60 | NC       |
| 61   | P1_AD0    | 61                                                                                                    | P1_ACK64# | 61 | NC       |
| 62   | VCC5      | 62                                                                                                    | VCC3      | 62 | GND      |
| 63   | GND       | 63                                                                                                    | GND       | 63 | GND      |
| 64   | P1_REQ64# | 64                                                                                                    | NC        | 64 | NC       |
| 信号说明 |           |                                                                                                    |           |    |          |
| 序号   | 信号名称      | 定义说明                                                                                                    |           |    |          |
| 1    | NC        | 悬空,无信号连接.                                                                                                    |           |    |          |
| 2    | PMC1_VIO  | PMC1_VI0 电为 5V 或者 3V 供电, 在 VI01 排针上用跳帽来选择是 5V 或者 3V, VI01 第 1 脚和第 2 脚用跳帽短路为 3V 供电, VI01 第 2 脚和第 3 脚用跳帽 短路为 5V 供电. |           |    |          |

## 3.2.4 主板前面板串口针脚定义

主板前面板 RS232 串口(RJ45 接口)针脚定义:

表 3-12 前面板 RS232 串口针脚定义

| 针脚 | RS232 信号  | RS232 信号描述          | 接口 pin 定义标注 |
|----|-----------|---------------------|-------------|
| 1  | COM1-RTS# | Request to Send     |             |
| 2  | COM1-DTR# | Data Terminal Ready | pin1pin8    |
| 3  | COM1-TX#  | Transmit Data       |             |
| 4  | GND       | System Ground       |             |
| 5  | COM1-DCD# | Carrier Detect      |             |
| 6  | COM1-RX#  | Receive Data        |             |
| 7  | COM1-DSR# | Data Set Ready      |             |
| 8  | COM1-CTS# | Clear to Send       | COM         |

## 3.2.5 主板排针针脚定义

| VPX-6628 排针跳帽功能说明 |            |  |  |
|-------------------|------------|--|--|
| 零件位置              | 功能说明       |  |  |
| CN3               | 清除 COMS 数据 |  |  |

#### 第三章 主板接口

#### 北京维控致远科技有限公司

| JP1  | 选择 XMC 接口电压, 5V 或者 12V |
|------|------------------------|
| VIO1 | 选择 PMC 接口电压, 3V 或者 5V  |

#### 3.2.5.1 清除 COMS 数据 (CN3)

CN3 排针是用来擦除 CMOS 数据, 默认为第1 脚和第2 脚断开。 需要清除 CMOS 数据时,请按以下步骤操作;

- 1. 主板关机并断电;
- 2. CN3 排针用跳帽把第1 脚和第2 脚持续短路至少4 秒;
- 3. 拿掉排针的跳帽;
- 4. 主板上电开机后 BIOS 会被重置为默认设置。

#### 3.2.5.2 选择 XMC 接口电压(JP1)

JP1 排针可以选择 XMC 接口电压是 5V 或 12V, 具体操作如下:

JP1 第1 脚和第2 脚用跳帽短路为 5V 供电;

JP1 第2 脚和第3 脚用跳帽短路为 12V 供电.。

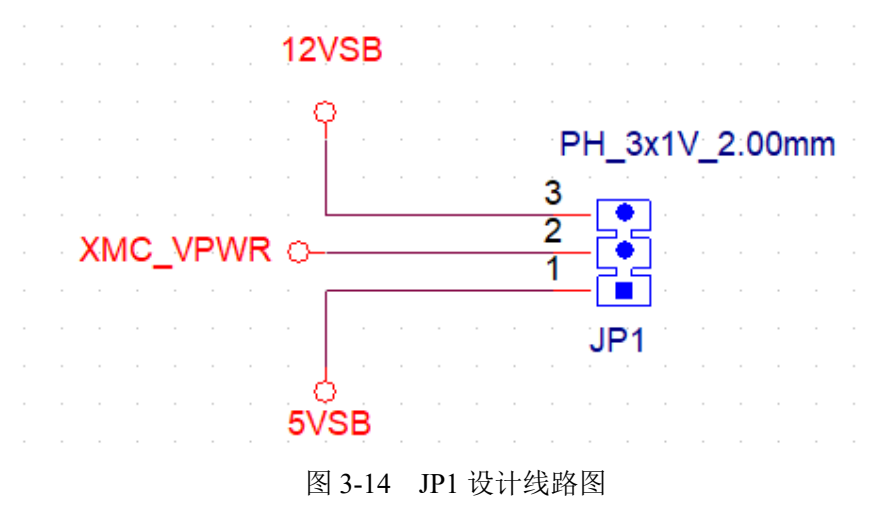

#### 3.2.5.3 选择 PMC 接口电压(VIO1)

VIO1 排针可以选择 PMC 接口电压是 3V 或 5V,具体操作如下:VIO1 第1 脚和第2 脚用跳帽短路为 3V 供电;VIO1 第2 脚和第3 脚用跳帽短路为 5V 供电。

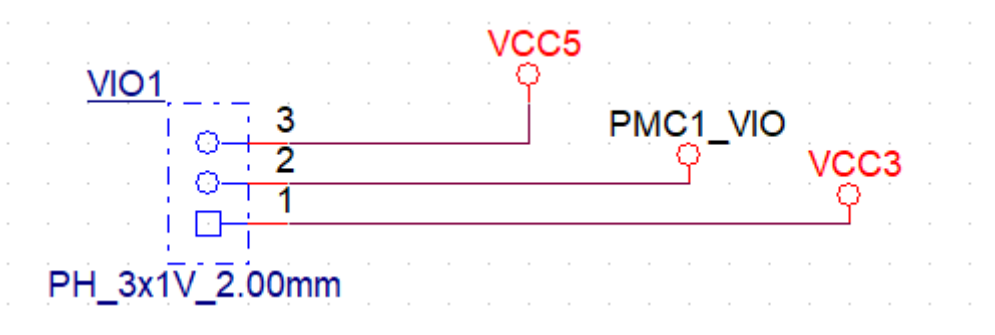

图 3-15 VIO1 设计线路图

-

## 3.2.6 拨码开关设定说明

● VPX-6628 拨码开关功能说明如下图;

表 3-16 拨码开关功能说明

| VPX-6628 拨码开关功能说明 |                                                                                       |  |  |
|-------------------|---------------------------------------------------------------------------------------|--|--|
| 零件位置              | 功能说明                                                                                  |  |  |
| EC_SW1            | 调节主板上电的延时开关                                                                           |  |  |
| VGA_SW1           | pin1. 切换 VGA 前面板显示或后 IO 显示<br>pin2. 选择后 IO I350 网络 4 路千兆网络或 2 路千兆 Base-Bx, 2 路 Base-T |  |  |
| EC_SW2            | 设置 ATX 和 AT 上电模式                                                                      |  |  |
| PLX_SW1           | PCIe 配置拨码开关(P1)                                                                       |  |  |
| PLX_SW2           | PCIe 配置拨码开关(P2)                                                                       |  |  |

#### ● VPX-6628 拨码开关配置设定状态如下图:

#### 表 3-17 拨码开关配置设定

| VPX-6628 拨码开关功能说明 |                                                                       |                                                                                                    |  |  |
|-------------------|-----------------------------------------------------------------------|----------------------------------------------------------------------------------------------------|--|--|
|                   | 拨码开关0N /0FF状态说明<br>例如: 左边图片拨码开关状态为:<br>1 0N<br>2 0FF<br>3 0N<br>4 0FF |                                                                                                    |  |  |
| 零件位置              | 功能说明                                                                  | C on figuration                                                                                                    |  |  |
| EC_SW 1           | 调节主板上电的延时开关                                                           | 正常(默认) 1 0 FF<br>延时(大约3秒)10N                                                                                                    |  |  |
| VGA_SW1           | 1.切换VGA前面板显示或后10显示<br>2.选择后10 1350网络4copper或2Base-Bx, 2Base-T         | VGA配置<br>RearIO→ 1 ON<br>Front→ 1 OFF<br>I350网络配置<br>4Copper → 2 OFF<br>2Base-Bx, 2Base-T→ 2 ON                                         |  |  |
| EC_SW 2           | 设置ATX 和AT上电模式                                                         | <ol> <li>1.设置ATX 和AT上电模式<br/>AT模式→1 0FF<br/>ATX模式→1 0N</li> <li>2. ATX模式情况下电源ATXPGD信号设置<br/>电源有ATXPGD→20N<br/>电源无ATXPGD→20FF</li> </ol> |  |  |
| PLX_SW 1          | PC Le 配置拨码开关(P1)                                                      | $\begin{array}{cccccccccccccccccccccccccccccccccccc$                                                                                    |  |  |
| PLX_SW 2          | PC le 配置拨码开关(P2)                                                      | $PC Ie X4 *4 \longrightarrow 1  0 FF  2  0 FF  3  0 FF  4  0 FF$                                                                        |  |  |

## 第四章 BIOS 设置

#### 4.1 BIOS 简介

BIOS 固化在 CPU 板上的闪存存储器中,是新一代的计算机固件。主要功能包括:初始化系统 硬件、设置各系统部件的工作状态、调整各系统部件的工作参数、诊断系统各部件的功能并报告故 障、给上层软件系统提供操作控制接口、引导操作系统等。BIOS 提供用户一个菜单式的人机接口, 方便用户配置各系统参数设置、控制电源管理模式、调整系统设备的资源分配等等。

正确配置 BIOS 各项参数,可使系统稳定可靠地工作,同时也能提升系统的整体性能。不适当的甚至错误的 BIOS 参数设置,则会使系统工作性能大为降低,使系统工作不稳定,甚至无法正常工作。

#### 4.2 BIOS 参数设置

当系统接通电源,正常开机后,可以看到开机 LOGO 及进入 BIOS 设置程序提示信息,此时(其 它时间无效)用户可以按<Del>键进入 BIOS 设置程序界面,或按<F7>键进入启动菜单界面,选择启 动设备后按<Enter>键启动。

注意

<u>用户每一次更新完 BIOS 后第一次开机时,用户必须进入 BIOS 设置界面设置内置缺省值:显</u> <u>示开机画面后按<Del>键进入设置界面,按下< F3>键选择 Yes,再按下< F4>保存退出,以保证系统</u> 所有的设置都是按照软件初始化最佳状态运行!

BIOS 的设置直接影响主机的性能,如果设置错误的参数可能造成主机性能不稳定甚至永久性损坏!

<u>由于本公司 BIOS 会不断研发及更新,后续版本 BIOS 界面可能会略有不同,以下信息仅供参</u> <u>考。</u>

#### 4.3 BIOS 基本功能设置

当 SETUP 程序启动之后,可以看到 Aptio Setup Utility,画面如下:

#### 4.3.1 Main

| Aptio Setup Utility – (<br>Main Advanced Chipset Security B                  | Copyright (C) 2021 American<br>Boot Save & Exit | Megatrends, Inc.                                                                                                    |
|------------------------------------------------------------------------------|-------------------------------------------------|----------------------------------------------------------------------------------------------------|
| BIOS Information<br>BIOS Version<br>Build Date and Time<br>EC Information    | SKLH.101<br>03/15/2021 07:38:44                 | Set the Date. Use Tab to<br>switch between Date elements.                                                                           |
| EC Version<br>Processor Information<br>Intel(R) Core(TM) i7–6820EQ CPU @ 2.8 | IT8528E.100<br>30GHz                            |                                                                                                    |
| Memory Information<br>Total Memory<br>Memory Frequency                       | 16384 MB<br>2133 MHz                            |                                                                                                    |
| System Date<br>System Time                                                   | [Fri 03/26/2021]<br>[13:57:08]                  | t↓: Select Item<br>Enter: Select<br>+/-: Change Opt.<br>F1: General Help<br>F3: Optimized Defaults<br>F4: Save & Reset<br>ESC: Exit |
| Version 2 18 1263 For                                                        | ouright (C) 2021 American Mu                    | egatrends Inc                                                                                                    |

#### 图 4-1 Main 页面

本页面主要显示系统信息,包含 BIOS 相关信息和控制器相关硬件信息,另可调节系统时间和日期,详见以下说明:

#### •System Date

直接输入数值来设置目前的日期。以月/日/年的格式来表示。各项目合理的范围是: Month/月(1-12), Date/日(01-31), Year/年(最大至 2099), Week/星期(Mon.~ Sun.)。

•System Time

直接输入数值来设置目前的时间。以时/分/秒的格式来表示。各项目合理的范围是:Hour/时(00-23), Minute/分(00-59), Second/秒(00-59)。

## 4.3.2 Advanced

| Aptio Setup Utility — Copyright (C) 2021 American<br>Main Advanced Chipset Security Boot Save & Exit                                                                                                    | Megatrends, Inc.                                                                                                    |
|----------------------------------------------------------------------------------------------------|----------------------------------------------------------------------------------------------------|
| <ul> <li>ACPI Settings</li> <li>F81804 Super IO Configuration</li> <li>Hardware Monitor</li> <li>F81216 Super IO Configuration</li> <li>CPU Configuration</li> <li>SATA Configuration</li> <li>CSM Configuration</li> <li>NVMe Configuration</li> </ul> | System ACPI Parameters.                                                                                                    |
|                                                                                                    | <pre>++: Select Screen  f↓: Select Item Enter: Select +/-: Change Opt. F1: General Help F3: Optimized Defaults F4: Save &amp; Reset ESC: Exit</pre> |
| Version 2.18.1263. Copyright (C) 2021 American Me                                                                                                    | egatrends, Inc.                                                                                                    |

图 4-2 Advanced 页面

#### 4.3.2.1 ACPI Settings

| Aptio Setup Utility –<br>Advanced                                                                                              | Copyright (C) 2021 American                                                  | Megatrends, Inc.                                                                                                    |
|----------------------------------------------------------------------------------------------------|------------------------------------------------------------------------------|----------------------------------------------------------------------------------------------------|
| ACPI Settings                                                                                                    |                                                                              | Enable system to wake from S5                                                                                                    |
| Enable ACPI Auto Configuration                                                                                                 | [Disabled]                                                                   |                                                                                                    |
| Enable Hibernation<br>ACPI Sleep State<br>Lock Legacy Resources<br>S3 Video Repost<br>State After G3<br>▶ S5 RTC Wake Settings | [Enabled]<br>[S3 (Suspend to RAM)]<br>[Disabled]<br>[Disabled]<br>[S0 State] |                                                                                                    |
|                                                                                                    |                                                                              | <pre>++: Select Screen f↓: Select Item Enter: Select +/-: Change Opt. F1: General Help F3: Optimized Defaults F4: Save &amp; Reset ESC: Exit</pre> |
| Version 2.18.1263. Co                                                                                                    | pyright (C) 2021 American M                                                  | egatrends, Inc.                                                                                                    |

图 4-3 ACPI Settings 页面

#### •Enable ACPI Auto configuration

启用/禁止 ACPI 自动配置。

#### •Enable Hibernation

启用/禁止休眠支持,选择 Enabled 后在系统下有休眠功能。

#### •ACPI Sleep State

电源管理睡眠状态,用户可以选择按下 suspend 开关后 ACPI Sleep 的功能,选择 S3(suspend to RAM) 后在系统下有睡眠功能。

#### •Lock Legacy Reso urces

启用/禁止传统资源功能。

#### •S3 Video Repost

启用/禁止 S3 睡眠模式

#### •State After G3

✓ 选择 S0 state, 主板会自动上电开机。

✓ 选择 S5 state, 主板上电后不会自动开机, 需要按开机按键才能开机。

✓ 选择 last state,记录主板最后一次的工作状态,上次掉电时的状态为下次上电开机的状态。
 主板在 S0 状态下断电的,主板再次上电会直接到 S0 状态,

主板在 S5 状态下断电的,主板再次上电会进 S5 状态,此时需要按开机按键才能开机。

#### • S5 RTC Wake Settings

| Aptio Setup Utility -<br>Advanced                                       | Copyright (C) 2021 American  | Megatrends, Inc.                                                                                                    |
|-------------------------------------------------------------------------|------------------------------|----------------------------------------------------------------------------------------------------|
| Wake system from S5<br>Wake up hour<br>Wake up minute<br>Wake up second | [Fixed Time]<br>O<br>O       | select 0–59 for Second                                                                                                    |
|                                                                         |                              | <pre>++: Select Screen f↓: Select Item Enter: Select +/-: Change Opt. F1: General Help F3: Optimized Defaults F4: Save &amp; Reset ESC: Exit</pre> |
| Version 2.18.1263. C                                                    | opyright (C) 2021 American M | egatrends, Inc.                                                                                                    |

• 图 4-4 S5 RTC Wake Setting 页面

此选项默认为 Disable,设置为 Fixed Time 后可以设置主板在 S5 状态下自动唤醒的时间.
# 4.3.2.2 F81804 Super IO Configuration

| Aptio Setup Utility<br>Advanced | – Copyright (C) 2020 America | n Megatrends, Inc.                                             |
|---------------------------------|------------------------------|----------------------------------------------------------------|
| Serial Port 1 Configuration     |                              | Enable or Disable Serial Port                                  |
| Serial Port<br>Device Settings  | [Enabled]<br>IO=3F8h; IRQ=4; |                                                                |
| Change Settings                 | [Auto]                       |                                                                |
|                                 |                              |                                                                |
|                                 |                              |                                                                |
|                                 |                              | <pre>++: Select Screen f↓: Select Item</pre>                   |
|                                 |                              | Enter: Select<br>+/−: Change Opt.                              |
|                                 |                              | F1: General Help<br>F3: Optimized Defaults<br>F4: Save & Reset |
|                                 |                              | ESC: Exit                                                      |
|                                 |                              |                                                                |
|                                 |                              |                                                                |
| Version 2.18.1263.              | Copyright (C) 2020 American  | Megatrends, Inc.                                               |

图 4-5 F81804 Super IO Configuration 页面

#### •Serial Port

前面板串口1配置,选择 Enabled 串口正常工作,选择 disabled 串口会被关掉。

# 4.3.2.3 Hardware Monitor

| Aptio Setup Util<br>Advanced                                                                    | ity – Copyright (C) 2020 Ame                                                                           | rican Megatrends, Inc.                                                                                                    |
|-------------------------------------------------------------------------------------------------|----------------------------------------------------------------------------------------------------|----------------------------------------------------------------------------------------------------|
| Pc Health Status                                                                                |                                                                                                    |                                                                                                    |
| System temperature<br>CPU temperature<br>VCC_CORE<br>VCC_DDR<br>VCC3V<br>VSB3V<br>VSB5V<br>VBAT | : +28 %<br>: +37 %<br>: +0.688 V<br>: +1.200 V<br>: +3.280 V<br>: +3.312 V<br>: +4.872 V<br>: +3.072 V | <pre>++: Select Screen 11: Select Item Enter: Select +/-: Change Opt. F1: General Help F3: Optimized Defaults F4: Save &amp; Reset ESC: Exit</pre> |
| Version 2.18.12                                                                                 | 63. Copyright (C) 2020 Ameri                                                                           | can Megatrends. Inc.                                                                                                    |

图 4-6 Hardware Monitor 页面

#### •Hardware Monitor

显示监控 CPU 和主板的温度, 侦测 CPU/内存/ VCC3/ VSB3V/ VSB5V/ CMOS 小电池电压。

# 4.3.2.4 F81216 Super IO Configuration

| Aptio Setup Utilit<br>Advanced                                                                                                    | y – Copyright (C) | 2020 American Megatrends, Inc.                                                                                                    |
|----------------------------------------------------------------------------------------------------|-------------------|----------------------------------------------------------------------------------------------------|
| F81216 Super IO Configuration                                                                                                    |                   | Set Parameters of Serial Port                                                                                                    |
| <pre>Super IO Chip &gt; Serial Port 1 Configuration &gt; Serial Port 2 Configuration &gt; Serial Port 3 Configuration &gt; Serial Port 4 Configuration</pre> | F81216            |                                                                                                    |
|                                                                                                    |                   | <pre> ++: Select Screen  f↓: Select Item Enter: Select +/-: Change Opt. F1: General Help F3: Optimized Defaults F4: Save &amp; Reset ESC: Exit</pre> |
| Version 2.18.1263                                                                                                    | . Copyright (C) 2 | 2020 American Megatrends, Inc.                                                                                                    |

图 4-7 F81216 Super IO Configuration 页面

•Serial Port 1 Configuration

# <u>第四章 BIOS 设置</u>

| Aptio Setup Utility<br>Advanced                        | – Copyright (C) 2020 American                       | Megatrends, Inc.                                                                                                    |
|--------------------------------------------------------|-----------------------------------------------------|----------------------------------------------------------------------------------------------------|
| Serial Port 1 Configuration                            |                                                     | Select the serial port mode                                                                                                    |
| Serial Port<br>Device Settings                         | [Enabled]<br>IO=280h; IRQ=10;                       |                                                                                                    |
| Change Settings<br>Change Settings<br>Serial Port Mode | [Auto]<br>[Standard Serial Port<br>Mode]<br>[RS232] |                                                                                                    |
|                                                        | Serial Port Mode                                    | <pre>++: Select Screen f↓: Select Item Enter: Select +/-: Change Opt. F1: General Help F3: Optimized Defaults F4: Save &amp; Reset ESC: Exit</pre> |
| Version 2.18.1263.                                     | Copyright (C) 2020 American M                       | egatrends, Inc.                                                                                                    |

图 4-8 F81216 Serial Port 1 设置页面

VPX 后 IO 扩展串口 1 配置。

北京维控致远科技有限公司

Serial Port 选择 Enabled 串口正常工作,选择 disabled 串口会被关掉。

Serial Port Mode 可以设定后 IO 串口 1 的 RS232、RS422、RS485 模式。

•Serial Port 2 / 3 / 4 Configuration 设置与 Serial Port 1 相同

# 4.3.2.5 CPU Configuration

| Aptio Setup Utilit<br>Advanced                                                                                                    | y – Copyright (C) 2021 Ameri                                                                            | can Megatrends, Inc.                                                                            |
|----------------------------------------------------------------------------------------------------|----------------------------------------------------------------------------------------------------|-------------------------------------------------------------------------------------------------|
| Max CPU Speed<br>Min CPU Speed<br>CPU Speed<br>Processor Cores<br>Hyper Threading Technology<br>Intel VT-x Technology<br>Intel SMX Technology<br>64-bit<br>L1 Data Cache                           | 2800 MHz<br>800 MHz<br>800 MHz<br>4<br>Supported<br>Supported<br>Supported<br>Supported<br>32 kB x 4    | CPU Thermal Configuration options                                                               |
| L1 Code Cache<br>L2 Cache<br>L3 Cache<br>L4 Cache                                                                                                    | 32 KB x 4<br>256 KB x 4<br>8 MB<br>Not Present                                                          | →+: Select Screen<br>1↓: Select Item                                                            |
| Active Processor Cores<br>Overclocking lock<br>Intel Virtualization Technology<br>Boot performance mode<br>Intel(R) Speed Shift Technology<br>Intel(R) SpeedStep(tm)<br>Turbo Mode<br>CPU C states | [All]<br>[Disabled]<br>[Enabled]<br>[Max Battery]<br>[Disabled]<br>[Enabled]<br>[Disabled]<br>[Enabled] | +/-: Change Opt.<br>F1: General Help<br>F3: Optimized Defaults<br>F4: Save & Reset<br>ESC: Exit |
| <ul> <li>CPU Thermal Configuration</li> </ul>                                                                                                    |                                                                                                    | •                                                                                               |

3.1263. Copyright (C) 2021 American Megatrends, Inc

图 4-9 CPU Configuration 页面

#### •Hyper-threading

启用/禁止 CPU 自行进行超线程技术。

#### •Active Processor Cores

设置激活处理器的硬件核心数。

#### •Intel (R) SpeedStep (tm)

启用/禁止 CPU 自行进行降频。

#### •Turbo Mode

启用/禁止 CPU 自行睿频加速, 默认 Disabled。

#### •CPU C states

启用/禁止 CPU 自行进入 low-power 模式。

### 4.3.2.6 SATA Configuration

| Aptio Setup<br>Advanced                                                                                                    | Utility – Copyright (C) 2021 (                                                                                                    | American Megatrends, Inc.                                                                                                    |
|----------------------------------------------------------------------------------------------------|----------------------------------------------------------------------------------------------------|----------------------------------------------------------------------------------------------------|
| Advanced<br>SATA Controller(s)<br>SATA Mode Selection<br>SATA Controller Speed<br>Serial ATA<br>Software Preserve<br>Port 0<br>Hot Plug<br>Serial ATA<br>Software Preserve<br>Port 1<br>Hot Plug<br>Serial ATA<br>Software Preserve<br>Port 2<br>Hot Plug<br>Serial ATA<br>Software Preserve<br>Port 3<br>Hot Plug<br>Serial ATA | [Enabled]<br>[AHCI]<br>[Default]<br>[Default]<br>Empty<br>Unknown<br>[Enabled]<br>[Disabled]<br>[Disabled]<br>[Disabled]<br>[Disabled]<br>Empty<br>Unknown<br>[Enabled]<br>[Disabled]<br>Empty<br>Unknown<br>[Enabled]<br>[Disabled]<br>Empty<br>Unknown<br>[Enabled]<br>[Disabled]<br>Empty<br>Unknown<br>[Enabled]<br>Empty<br>Unknown<br>[Enabled]<br>Empty<br>Unknown | <pre>+merican Megatrenos, inc. Enable or disable SATA Device. ++: Select Screen fl: Select Item Enter: Select +/-: Change Opt. F1: General Help F3: Optimized Defaults F4: Save &amp; Reset ESC: Exit</pre> |
| Software Preserve<br>Port 4<br>Hot Plug<br>Serial ATA                                                                                                    | Unknown<br>[Enabled]<br>[Disabled]<br>nanoSSD 3ME3 (120                                                                                                    | 3.0GB) V                                                                                                    |
| Version 2.1                                                                                                    |                                                                                                    | anican Megathends. Inc                                                                                                    |

图 4-10 SATA Configuration 页面

#### •SATA Controller (s)

启用/禁止 SATA 控制器。选择 disabled 会关闭主板上所有的 SATA 端口。

#### •SATA Mode Selection

硬盘模式选择,可选 AHCI 或 RAID,默认 AHCI

#### •SATA Controller Speed

设置 SATA 速度,可以选择 GEN1、GEN2、GEN3、Default,默认为 Default。

# 4.3.2.7 CSM Configuration

| Aptio Setup Utility –<br>Advanced                               | Copyright (C) 2020 American                   | Megatrends, Inc.                                                                                                    |  |  |
|-----------------------------------------------------------------|-----------------------------------------------|----------------------------------------------------------------------------------------------------|--|--|
| Compatibility Support Module Configu                            | Compatibility Support Module Configuration    |                                                                                                    |  |  |
| CSM Support                                                     | [Enabled]                                     |                                                                                                    |  |  |
| CSM16 Module Version                                            | 07.79                                         |                                                                                                    |  |  |
| GateA20 Active<br>Option ROM Messages<br>INT19 Trap Response    | [Upon Request]<br>[Force BIOS]<br>[Immediate] |                                                                                                    |  |  |
| Boot option filter                                              | [Legacy only]                                 |                                                                                                    |  |  |
| Option ROM execution                                            |                                               | ++: Select Screen                                                                                                    |  |  |
| Network<br>Storage<br>Video<br>Other PCI devices                | [Legacy]<br>[Legacy]<br>[Legacy]              | <pre>f4: Select Item<br/>Enter: Select<br/>+/-: Change Opt.<br/>F1: General Help<br/>F3: Optimized Defaults<br/>F4: Save &amp; Reset<br/>ESC: Exit</pre> |  |  |
| Version 2.18.1263. Copyright (C) 2020 American Megatrends, Inc. |                                               |                                                                                                    |  |  |

图 4-11 CSM Configuration 页面

#### •CSM Support

启用/禁止 CSM 功能。

#### •GateA20 Active

启用/禁止 GateA20 功能。

#### •Option ROM Messages

启用/禁止 Option Rom 的信息提示。

#### •INT19 Trap Response

中断捕捉信号响应。

#### •Boot option filter

Boot 方式选择,可以选 Legacy only、UEFI only、UEFI with CSM,默认 Legacy only。

●Network

网络设备 Option ROM 运行方式。

#### •Storage

存储设备 Option ROM 运行方式。

•Video

显示设备 Option ROM 运行方式。

#### •Other PCI devices

其它设备 Option ROM 运行方式。

### 4.3.2.8 NVMe Configuration

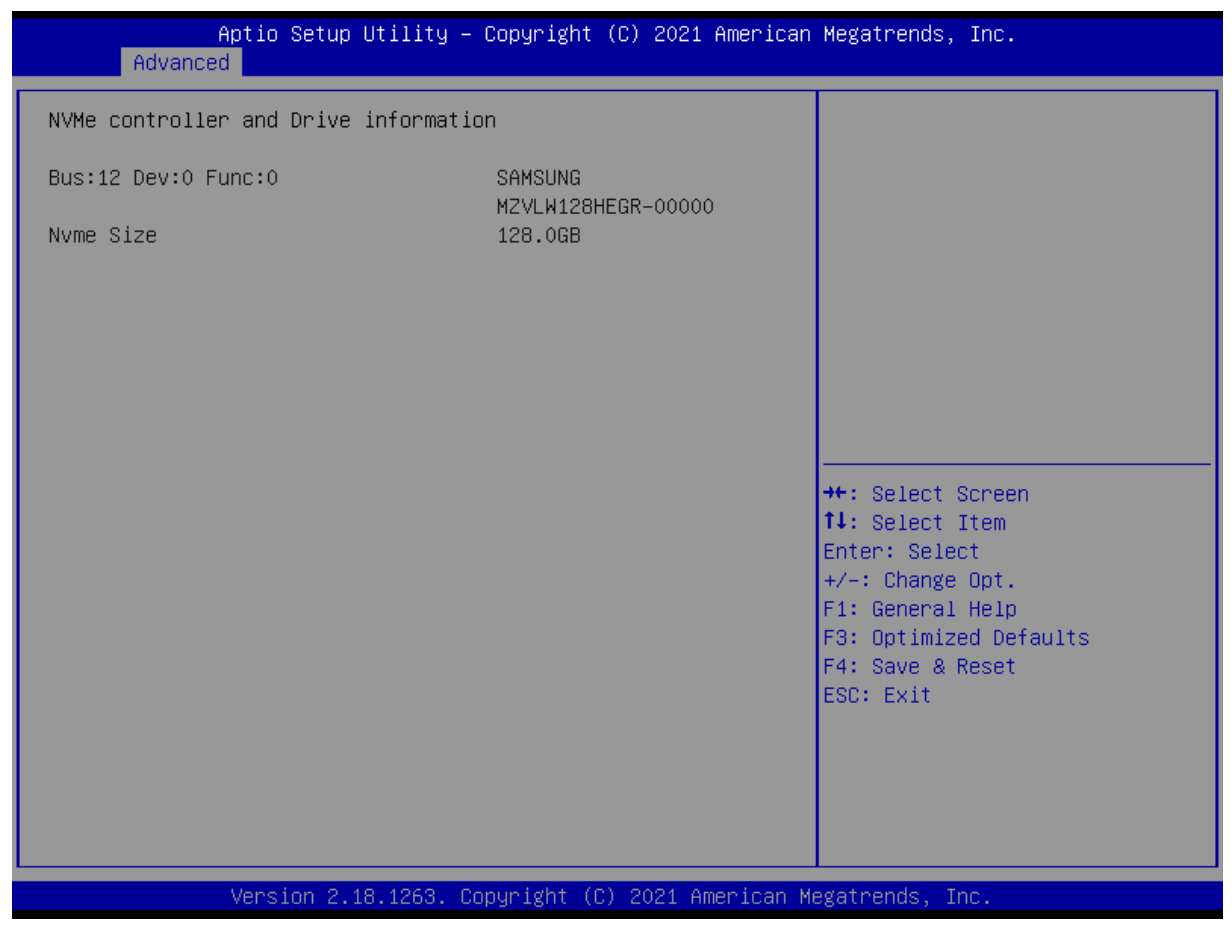

图 4-12 NVM e Configuration 页面

● 此选项内容为系统识别到的 NVMe SSD 设备的详细参数。

# 4.3.3 Chipset

| Main Adv                     | Aptio Setup Utili<br>vanced Chipset Secur | ty – Copyri<br>ity Boot | .ght (C) 20<br>Save & Exi | 020 American<br>.t | Megatrends, Inc.                                                                                                    |
|------------------------------|-------------------------------------------|-------------------------|---------------------------|--------------------|----------------------------------------------------------------------------------------------------|
| ▶ System Age<br>▶ PCH-IO Con | ent (SA) Configuration<br>hfiguration     |                         |                           |                    | System Agent (SA) Parameters                                                                                                    |
|                              |                                           |                         |                           |                    | <pre>++: Select Screen f↓: Select Item Enter: Select +/-: Change Opt. F1: General Help F3: Optimized Defaults F4: Save &amp; Reset ESC: Exit</pre> |
|                              | Version 2.18.126                          | 3. Copyrigh             | nt (C) 2020               | ) American Me      | egatrends, Inc.                                                                                                    |

图 4-13 Chipset 页面

### •System Agent (SA) Configuration

该选项提供用户修改图形处理和内存等

#### •PCH-IO Configuration

该选项提供用户修改 PCIE、USB、Audio、LAN 等

# 4.3.3.1 System Agent (SA) Configuration

| Aptio Setup Uti<br>Chipset                                                 | ility – Copyright (C) 2021  | American Megatrends, Inc.                                                                                                    |
|----------------------------------------------------------------------------|-----------------------------|----------------------------------------------------------------------------------------------------|
| System Agent Bridge Name<br>SA PCIe Code Version                           | Skylake<br>2.1.0.0          | Enable/Disable above 4GB<br>MemoryMappedIO BIOS assignment<br>This is enabled automatically                                                          |
| Above 4GB MMIO BIOS assignmer                                              | nt [Disabled]               | when Aperture Size is set to 2048MB.                                                                                                    |
| <ul> <li>Graphics Configuration</li> <li>PEG Port Configuration</li> </ul> |                             |                                                                                                    |
|                                                                            |                             | <pre> ++: Select Screen  1↓: Select Item Enter: Select +/-: Change Opt. F1: General Help F3: Optimized Defaults F4: Save &amp; Reset ESC: Exit</pre> |
|                                                                            |                             |                                                                                                    |
| Version 2.18.1                                                             | 1263. Copyright (C) 2021 Am | merican Megatrends, Inc.                                                                                                    |

图 4-14 System Agent (SA) Configuration 页面

#### •Above 4GB MMIO BIOS assignment

大于 4G 的内存映射 bios 分配。

# 4.3.3.1.1 Graphics Configuration

| Aptio Setup Utility<br>Chipset                        | – Copyright      | (C) 2021 Ameri  | can Megatrends, Inc.                                                                                                    |
|-------------------------------------------------------|------------------|-----------------|----------------------------------------------------------------------------------------------------|
| Graphics Configuration                                |                  |                 | LCD Control                                                                                                    |
| Primary Display<br>Internal Graphics<br>▶ LCD Control | [IGFX]<br>[Auto] |                 | ++: Select Screen                                                                                                    |
|                                                       |                  |                 | t↓: Select Item<br>Enter: Select<br>+/-: Change Opt.<br>F1: General Help<br>F3: Optimized Defaults<br>F4: Save & Reset<br>ESC: Exit |
| Version 2 18 1263                                     | Conuright ((     | 1) 2021 America | n Megatrends Inc                                                                                                    |

图 4-15 Graphics Configuration 页面

### •Primary Display

第一显示设定,选择 IGFX 从 CPU 集成显卡显示,选择 PEG 从独立显卡显示。

#### •Internal Graphics

内部图像显示选择。

#### •LCD Control

#### 北京维控致远科技有限公司

# <u> 第四章 BIOS 设置</u>

| Aptio Setup Utility -<br>Chipset                                                                                                    | Copyright (C) 2020 American                                                                                 | ) Megatrends, Inc.                                                                                                    |
|----------------------------------------------------------------------------------------------------|----------------------------------------------------------------------------------------------------|----------------------------------------------------------------------------------------------------|
| LCD Control                                                                                                    |                                                                                                    | Configuring LFP usage                                                                                                    |
| Primary IGFX Boot Display<br>LCD Panel Type<br>Panel Scaling<br>Backlight Control<br>BIA<br>Spread Spectrum clock Chip<br>Active LFP<br>Panel Color Depth | [VBIOS Default]<br>[VBIOS Default]<br>[Auto]<br>[PWM Normal]<br>[Auto]<br>[Off]<br>[eDP Port-A]<br>[18 Bit] |                                                                                                    |
|                                                                                                    |                                                                                                    | ++: Select Screen<br>f4: Select Item<br>Enter: Select<br>+/-: Change Opt.<br>F1: General Help<br>F3: Optimized Defaults<br>F4: Save & Reset<br>ESC: Exit |
| Version 2.18.1263. C                                                                                                    | opyright (C) 2020 American M                                                                                | legatrends, Inc.                                                                                                    |

图 4-16 LCD Control 页面

● Active LFP 选择 DOS 系统下屏幕显示,可选 eDP Port-A、eDP Port-B、No-LVDS, 默认为 eDP Port-A

# 4.3.3.1.2 PEG Port Configuration

| Aptio Setup Utility -<br>Chipset                                                                                 | Copyright (C) 2021 American                                | Megatrends, Inc.                                                                                                    |
|----------------------------------------------------------------------------------------------------|------------------------------------------------------------|----------------------------------------------------------------------------------------------------|
| PEG Port Configuration                                                                                           |                                                            | Enable or Disable the Root Port                                                                                                    |
| PEG 0:1:0<br>Enable Root Port<br>Max Link Speed<br>Max Link Width<br>ASPM                                        | x16 Gen3<br>[Auto]<br>[Auto]<br>[Auto]<br>[Disabled]       |                                                                                                    |
| PEG 0:1:1<br>Enable Root Port<br>Max Link Speed                                                                  | Not Present<br>[Auto]<br>[Auto]                            |                                                                                                    |
| PEG 0:1:2<br>Enable Root Port<br>Max Link Speed<br>Detect Non-Compliance Device<br>PCIe Spread Spectrum Clocking | Not Present<br>[Auto]<br>[Auto]<br>[Enabled]<br>[Disabled] | <pre>++: Select Screen 1↓: Select Item Enter: Select +/-: Change Opt. F1: General Help F3: Optimized Defaults F4: Save &amp; Reset ESC: Exit</pre> |
| Version 2.18.1263. C                                                                                             | opyright (C) 2021 American M                               | egatrends, Inc.                                                                                                    |

图 4-17 PEG Port Configuration 页面

#### •Enable Root Port

启用/禁止 PEG PCIE 端口。

#### •Max Link Speed

最大连接速度设置,可设定 PCIE 设备速率 Auto/Gen1/ Gen2 Gen3。默认设定为 Auto。

#### •Max Link Width

可设定 PCIE 设备的带宽, Auto/ Force X1/ Force X2/ Force X4/ Force X8, 默认设定为 Auto。

# 4.3.3.2 PCH-IO Configuration

| Aptio Setup Ut<br>Chipset                                                                     | ility – Copyright (C) 2021 A | merican Megatrends, Inc.                                                                                                    |
|-----------------------------------------------------------------------------------------------|------------------------------|----------------------------------------------------------------------------------------------------|
| Intel PCH RC Version<br>Intel PCH SKU Name<br>Intel PCH Rev ID<br>▶ PCI Express Configuration | 2.1.0.0<br>CM236<br>31/D1    | PCI Express Configuration<br>settings                                                                                                    |
| <ul> <li>USB Configuration</li> <li>HD Audio Configuration<br/>Pcie P11 SSC</li> </ul>        | [Auto]                       |                                                                                                    |
|                                                                                               |                              | ++: Select Screen<br>fl: Select Item<br>Enter: Select<br>+/-: Change Opt.<br>F1: General Help<br>F3: Optimized Defaults<br>F4: Save & Reset<br>ESC: Exit |
| Version 2.18.                                                                                 | 1263. Copyright (C) 2021 Ame | rican Megatrends, Inc.                                                                                                    |

图 4-18 PCH-IO Configuration 页面

# 4.3.3.2.1 PCI Express Configuration

| Aptio Setup Utility<br>Chipset                                                                                                    | – Copyright (C) 2021 Americar                                                                              | n Megatrends, Inc.                                                                                                    |
|----------------------------------------------------------------------------------------------------|----------------------------------------------------------------------------------------------------|----------------------------------------------------------------------------------------------------|
| PCI Express Configuration                                                                                                    |                                                                                                    | Enable or disable PCI Express                                                                                                    |
| PCI Express Clock Gating<br>Legacy IO Low Latency<br>DMI Link ASPM Control<br>Port8xh Decode<br>Peer Memory Write Enable<br>Compliance Test Mode<br>PCIe-USB Glitch W/A<br>PCIe function swap<br>▶ PCI Express Gen3 Eq Lanes                                                                                                    | [Disabled]<br>[Disabled]<br>[Enabled]<br>[Disabled]<br>[Disabled]<br>[Disabled]<br>[Disabled]<br>[Enabled] | port.                                                                                                    |
| <ul> <li>PCI Express Root Port 1</li> <li>PCI Express Root Port 3</li> <li>PCI Express Root Port 4</li> <li>PCI Express Root Port 5</li> <li>PCI Express Root Port 9</li> <li>PCI Express Root Port 13</li> <li>PCI Express Root Port 14</li> <li>PCI Express Root Port 15</li> <li>PCI Express Root Port 16</li> <li>PCI Express Root Port 17</li> <li>PCI Express Root Port 18</li> <li>PCI Express Root Port 19</li> <li>PCI Express Root Port 19</li> <li>PCI Express Root Port 19</li> <li>PCI Express Root Port 19</li> <li>PCI Express Root Port 17</li> <li>PCI Express Root Port 19</li> <li>PCI Express Root Port 19</li> <li>PCI Express Root Port 20</li> </ul> |                                                                                                    | ++: Select Screen<br>fl: Select Item<br>Enter: Select<br>+/-: Change Opt.<br>F1: General Help<br>F3: Optimized Defaults<br>F4: Save & Reset<br>ESC: Exit |
| Version 2.18.1263.                                                                                                    | Copyright (C) 2021American M                                                                               | Megatrends, Inc.                                                                                                    |

图 4-19 PCI Express Configuration 页面

#### •PCI Express Clock Gating

禁止/允许为每个根端口的 PCIe 时钟用门控制。

#### •DMI Link ASPM Control

DMI 连接高级电源管理控制。

#### Port8xh Decode

禁止/允许 PCIe Port8xh 解码。

#### •Peer Memory Write Enable

禁止/允许同行内存写。

#### •Compliance Test Mode

当使用依从性加载板时启用。

#### •PCIe function swap

PCIe 功能互换。

### 4.3.3.2.1.1 PCI Express Root Port 1

| Aptio Setup Utility – Copyright (C) 2019 American<br>Chipset                                                                                                    | n Megatrends, Inc.                                                                                                    |
|----------------------------------------------------------------------------------------------------|----------------------------------------------------------------------------------------------------|
| PCI Express Root Port 1[Enabled]Topology[Unknown]ASPM Support[Disabled]L1 Substates[Disabled]Gen3 Eq Phase3 Method[Software Search]UPTP5DPTP7ACS[Enabled]URR[Disabled]FER[Disabled]CER[Disabled]CTO[Disabled]SEFE[Disabled]SEFE[Disabled]SECE[Disabled]PME SCI[Enabled]Hot Plug[Disabled]Advanced Error Reporting[Enabled]PCIE Speed[Auto]Transmitter Half Swing[Disabled]Detect Non-Compliance Device[Disabled]Extra Bus Reserved0Reseved Memory10Prefetchable Memory10 | <ul> <li>Control the PCI Express Root<br/>Port.</li> <li>**: Select Screen</li> <li>*I: Select Item<br/>Enter: Select</li> <li>*/-: Change Opt.</li> <li>F1: General Help</li> <li>F2: Previous Values</li> <li>F3: Optimized Defaults</li> <li>F4: Save &amp; Exit</li> <li>ESC: Exit</li> </ul> |

1235. Copyright (C) 2015 American Megathen

图 4-20 PCI Express Root Port 1 页面

#### •PCI Express Root Port 1

启动和关闭 PCIe 端口 1.

#### •ASPM Support

电源管理支持。

#### •L1 Substates

PCIe L1 子状态设置。

#### •Gen3 Eq Phase 3 method

选择第3代均衡阶段3的方法。

#### •ACS

禁止/允许访问控制服务扩展能力。

#### •PCIe Speed

设置 PCIe 设备速度。可设定 PCIE 设备速率 Auto/Gen1/ Gen2 Gen3, 默认设定为 Auto。

#### • Detect Non-Compliance Device

检测不符合设备。

#### •Extra Bus Reserved

额外的总线保留(0-7)为桥背后的根桥。

#### •Reserved Memory

为这个根桥保留内存范围。

#### • Prefetchable Memory

根桥的预取内存范围。

### 4.3.3.2.2 USB Configuration

| Aptio Setup Utility – (<br>Chipset | Copyright (C) 2020 American | Megatrends, Inc.                                                                                                    |
|------------------------------------|-----------------------------|----------------------------------------------------------------------------------------------------|
| USB Configuration                  |                             | Precondition work on USB host                                                                                                    |
| USB Precondition                   | [Disabled]                  | faster enumeration.                                                                                                    |
| XHCI Disable Compliance Mode       | [FALSE]                     |                                                                                                    |
| xDCI Support                       | [Disabled]                  |                                                                                                    |
| USB Port Disable Override          | [Disabled]                  |                                                                                                    |
|                                    |                             |                                                                                                    |
|                                    |                             | <pre>++: Select Screen f↓: Select Item Enter: Select +/-: Change Opt. F1: General Help F3: Optimized Defaults F4: Save &amp; Reset ESC: Exit</pre> |

图 4-21 USB Configuration 页面

#### •USB Precondition

在 USB 主机控制器和根端口上的前置工作以更快的枚举。

#### •XHCI Disable Compliance Mode

XHCI 禁用服从模式。

#### •XDCI Support

启用/禁止 XHCI 支持。

#### •USB Port Disable Override

USB 端口禁用覆盖。

# 4.3.4 Security

| Aptio Setup Utility –<br>Main Advanced Chipset Security                                                                                                    | Copyright (C) 2020 American<br>Boot Save & Exit          | Megatrends, Inc.                                                                   |
|----------------------------------------------------------------------------------------------------|----------------------------------------------------------|------------------------------------------------------------------------------------|
| Administrator Password:<br>User Password:<br>Password Description                                                                                                    | Not Installed<br>Not Installed                           | Set Administrator Password                                                         |
| If ONLY the Administrator's password<br>then this only limits access to Setu<br>only asked for when entering Setup.<br>If ONLY the User's password is set,<br>is a power on password and must be e<br>boot or enter Setup. In Setup the Us<br>have Administrator rights.<br>The password length must be<br>in the following range: | is set,<br>p and is<br>then this<br>ntered to<br>er will |                                                                                    |
| Minimum length                                                                                                    | 1                                                        | ↔+: Select Screen                                                                  |
| Maximum length                                                                                                    | 20                                                       | t∔: Select Item                                                                    |
| Administrator Password<br>User Password<br>Password Check                                                                                                    | [Setup]                                                  | +/-: Change Opt.<br>F1: General Help<br>F3: Optimized Defaults<br>F4: Save & Reset |
| P4:KINGSTON SA400S37120G                                                                                                    |                                                          | ESU: EXIL                                                                          |
| ▶ Secure Boot menu                                                                                                    |                                                          |                                                                                    |
| Version 2.18.1263. Co                                                                                                    | pyright (C) 2020 American Mo                             | egatrends, Inc.                                                                    |

图 4-22 Security 页面

#### Administrator Password

设置管理员密码。

•User Password

设置用户密码。

# 〕 注意

<u>如果只设置管理员密码,则只当进入 Setup 设置程序时需要输入管理员密码;</u>

<u>如果只设置了用户密码,则开机启动时必须输入用户密码,如果进入 Setup 设置程序,则具有</u> 管理员权限;

<u>如果同时设置了管理员密码和用户密码,则开机启动时必须输入管理员密码或者用户密码。</u> <u>如果使用管理员密码时,则在 Setup 设置程序中具有管理员权限;如果使用用户密码,则在 Setup</u> <u>设置程序中只具有用户权限(用户权限被限制于设置选项)。</u>

•Secure Boot menu

保护系统安全开关

### 4.3.5 Boot

| Aptio Setup Utility –<br>Main Advanced Chipset Security                                              | Copyright (C) 2020 American<br>Boot Save & Exit  | Megatrends, Inc.                                                                                                    |
|----------------------------------------------------------------------------------------------------|--------------------------------------------------|----------------------------------------------------------------------------------------------------|
| Boot Configuration<br>Setup Prompt Timeout<br>Bootup NumLock State<br>Boot mode select<br>Quiet Boot | <mark>0</mark><br>[Off]<br>[LEGACY]<br>[Enabled] | Number of seconds to wait for<br>setup activation key.<br>65535(0xFFFF) means indefinite<br>waiting.                                                 |
| Boot Option Priorities<br>Boot Option #1                                                             | [TOSHIBA USB FLASH<br>DRIVE PMAP]                |                                                                                                    |
| USB Device BBS Priorities                                                                            |                                                  |                                                                                                    |
|                                                                                                    |                                                  | <pre> ++: Select Screen  f↓: Select Item Enter: Select +/-: Change Opt. F1: General Help F3: Optimized Defaults F4: Save &amp; Reset ESC: Exit</pre> |
| Version 2.18.1263. Co                                                                                | ouright (C) 2020 American Mu                     | egatrends. Inc.                                                                                                    |

图 4-23 Boot 页面

#### •Setup Prompt Timeout

进入 Setup 时的提示时间,单位为秒。

#### •Bootup NumLock State

小键盘数字键的开关。

#### •Boot mode select

选择 UEFI 和 legacy, 默认为 Legacy。

#### •Boot Option #

用于配置系统引导的优先顺序,每一类设备只显示一个。

### 4.3.6 Save & Exit

| Aptio Setup Utility – Copyright (C) 2021 American<br>Main Advanced Chipset Security Boot Save & Exit | Megatrends, Inc.                                                            |
|----------------------------------------------------------------------------------------------------|-----------------------------------------------------------------------------|
| Save Options<br>Save Changes and Exit<br>Discard Changes and Exit<br>Save Changes and Reset          | Exit system setup after saving<br>the changes.                              |
| Discard Changes and Reset                                                                            |                                                                             |
| Discard Changes                                                                                      |                                                                             |
| Restore Defaults<br>Save as User Defaults<br>Restore User Defaults                                   |                                                                             |
| Boot Override                                                                                        | ti Select Item<br>Enter: Select                                             |
| Launch EFI Shell from filesystem device                                                              | F1: General Help<br>F3: Optimized Defaults<br>F4: Save & Reset<br>ESC: Exit |
|                                                                                                    |                                                                             |
| Version 2.18.1263. Copyright (C) 2021 American Mo                                                    | egatrends, Inc.                                                             |

图 4-24 Save & Exit 页面

#### •Save Changes and Exit

此项用于保存修改并退出 Setup 设置程序。如果所作修改需要重启才能生效,则会自动进行重启。

#### •Discard Changes and Exit

此项用于放弃所作修改并退出 Setup 设置程序。

•Save Changes and Reset

此项用于保存修改并重启。

#### •Discard Changes and Reset

此项用于放弃所作修改并重启。

#### •Save Changes

保存修改。

#### •Discard Changes

放弃修改。

#### •Restore Defaults

恢复默认值。

#### •Save as User Defaults

保存用户默认值。

#### •Restore User Defaults

恢复用户默认值。

#### •Boot Override

跨越启动,用户可直接在此选择启动项,按"Enter"启动,就是不管 Boot 的配置,直接从选择的 设备启动。

# 第五章 机械结构与技术数据

# 5.1 机械结构

VPX-6628 主板基于 6U VPX 标准结构,尺寸 160mm(+0/-0.3)\*233.35mm(+0/-0.3); 表 5-1 VPX-6628 结构图

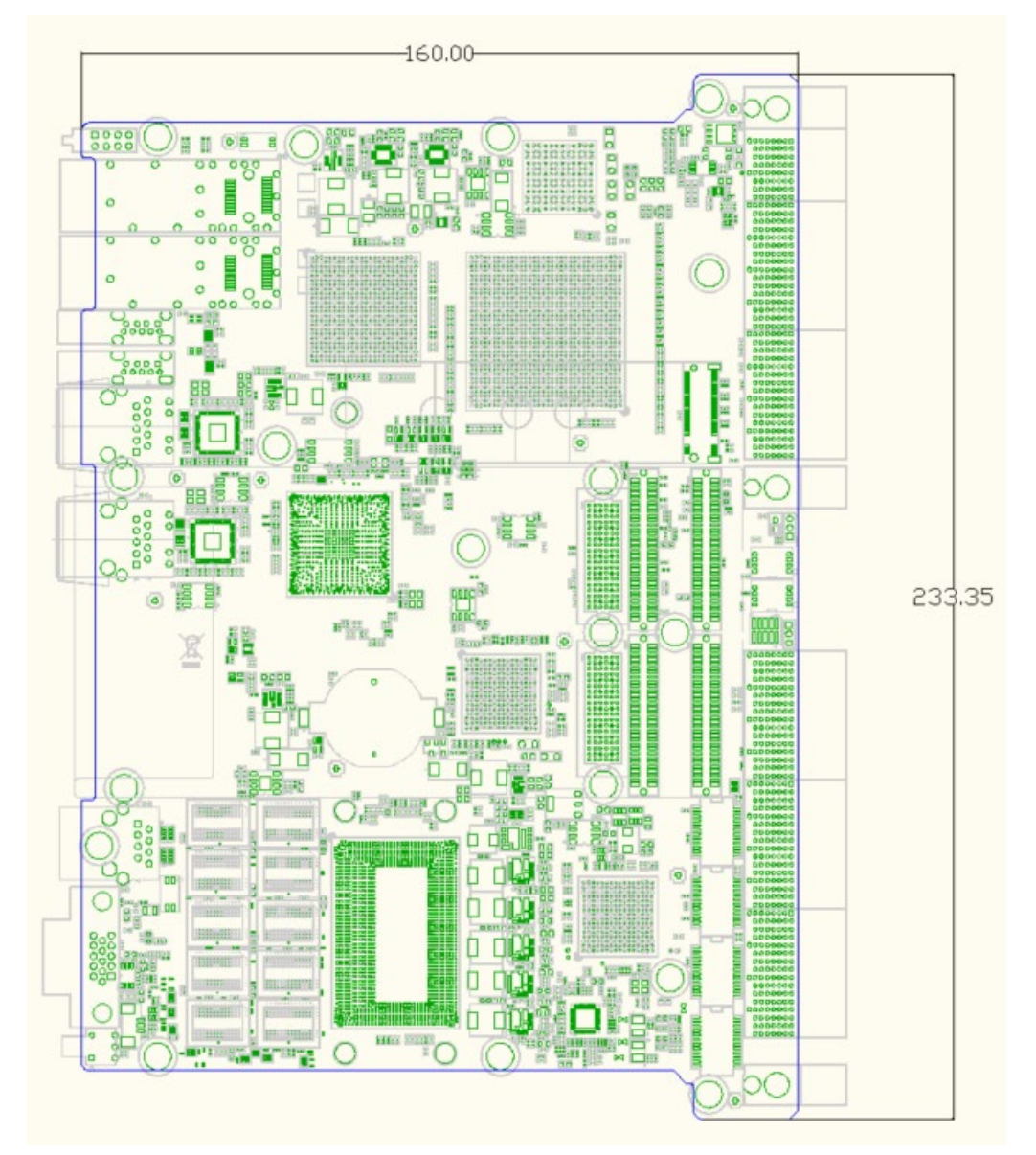

# 5.2 主板功耗

VPX-6628 控制器由 12V 和 3.3V 供电, 主板功耗状态确认如下:

#### 测试配置:

- CPU: i7-6820EQ ,
- 内存: 16G DDR4-2133MHz,
- 硬盘: 板载 128G SSD ,
- 系统: windows7 64bit 系统,
- 显示:前面板 VGA 显示,
- 测试工具:
- burn-in (版本: burnInTest V7.0 pro)
- Intel Thermal Analysis Tool (版本: 5.0.1026)
- 测试结果:测试 CPU 满载时,主板最大功耗为 93.3W。(测试功耗时不带 XMC 和 PMC 卡), 详细功耗统计如下表:

| 表5-2 Windows7 | 64bit系统 | 下测试功耗 |
|---------------|---------|-------|
|---------------|---------|-------|

| 系统和状态           | 12V 供电电流 | 3.3V 供电电流 | 功率     |
|-----------------|----------|-----------|--------|
| Windows7 系统静置状态 | 2.7A     | 1A (小于)   | 35.7W  |
| hum-in 测计       | 7.1A(最大) | 1A (小于)   | 88.6W  |
|                 | 6. OA    | 1A (小于)   | 75.3W  |
| intolTAT 测出于    | 7.5A(最大) | 1A (小于)   | 93. 3W |
|                 | 6.4A     | 1A (小于)   | 80. 1W |

### 5.3 运行环境

操作温度: -20°C~+60°C (选配: -40℃~+70℃) 存储温度: -40°C~+85°C

# 第六章 常用功能技术支持

# 6.1 BIOS、EC 更新

# 6.1.1 BIOS 更新步骤:

第一步: 制作一个 DOS 启动 U 盘,将 BIOS 文件夹放到 U 盘根目录。

| a   🗹 📙 🖛                                                                                                    | 官埋 B                 | OOT (H:)         |                         |          |
|----------------------------------------------------------------------------------------------------|----------------------|------------------|-------------------------|----------|
| 文件 主页 共享 查看                                                                                                    | 驱动器工具                |                  |                         |          |
| $\leftarrow$ $\rightarrow$ $\checkmark$ $\Uparrow$ <b>BOOT (H:)</b>                                               |                      |                  |                         |          |
| <ul> <li>★ 快速访问</li> <li>● 桌面</li> <li>◆ 下號</li> <li>☆ 六档</li> <li>◎ 六档</li> <li>◎ 四片</li> <li>● web\$</li> </ul> | 97<br>97<br>97<br>98 | 名称<br>EC<br>BIOS | <u>美型</u><br>文件夹<br>文件夹 | 小大<br>(小 |
| 3D 对象<br>III 视频                                                                                                   |                      |                  |                         |          |

**第二步:** 插入 DOS 启动 U 盘然后开机,按 F7 在 Boot manual 界面选择该 DOS 盘启动。(如下图: DOS 启动盘是 SanDisk)

| Please select boot devi                               | ce:       |
|-------------------------------------------------------|-----------|
| PO: Lenovo SSD SL700 M.2 12<br>SanDisk<br>Enter Setup | 3G        |
| ↑ and ↓ to move selection<br>ENTER to select boot dev | on<br>ice |

第三步: 输入:CD BIOS 按回车键进入 BIOS 文件夹。再输入 flash 按回车键开始更新 BIOS,等
 待程式运行结束。Flash 成功如下图:
 注意: BIOS 更新过程中不可断电

| - Programming Flash [0x0104000] 20KB of 20KB - 100 percent complete.     |
|--------------------------------------------------------------------------|
| - Erasing Flash Block [0x10F000] - 100 percent complete.                 |
| - Programming Flash [0x010F000] 40KB of 40KB - 100 percent complete.     |
| - Erasing Flash Block [0x1BE000] - 100 percent complete.                 |
| - Programming Flash [0x01BE000] 4KB of 4KB - 100 percent complete.       |
| - Erasing Flash Block [0xA0C000] - 100 percent complete.                 |
| - Programming Flash [0x0A0C000] 48KB of 48KB - 100 percent complete.     |
| - Erasing Flash Block [0xA40000] - 100 percent complete.                 |
| - Programming Flash [0x0A40000] 132KB of 132KB - 100 percent complete    |
| - Verifying Flash [0x1000000] 16384KB of 16384KB - 100 percent complete. |
| FPT Operation Successful.                                                |
| C:\BIOS>                                                                 |

**第四步:** BIOS 更新完毕后,请直接关闭系统电源;等待 30 秒后再打开电源等待主板开机,然 后按 Delete 键进入 BIOS setup 看 BIOS 版本是否所需更新的版本。

### 6.1.2 EC 更新步骤:

EC 更新步骤与更新 BIOS 步骤相同,进入 DOS 启动 U 盘后, 输入:CD EC 按回车键进入 EC 文件夹。再输入 ECflash 按回车键开始更新 EC,等待程式运 行结束. 注意: EC 更新过程中不可断电

# 6.1.3 制作 DOS 启动 U 盘的方法

1.打开 ghost 工具, 依次选择 local—Disk—from image

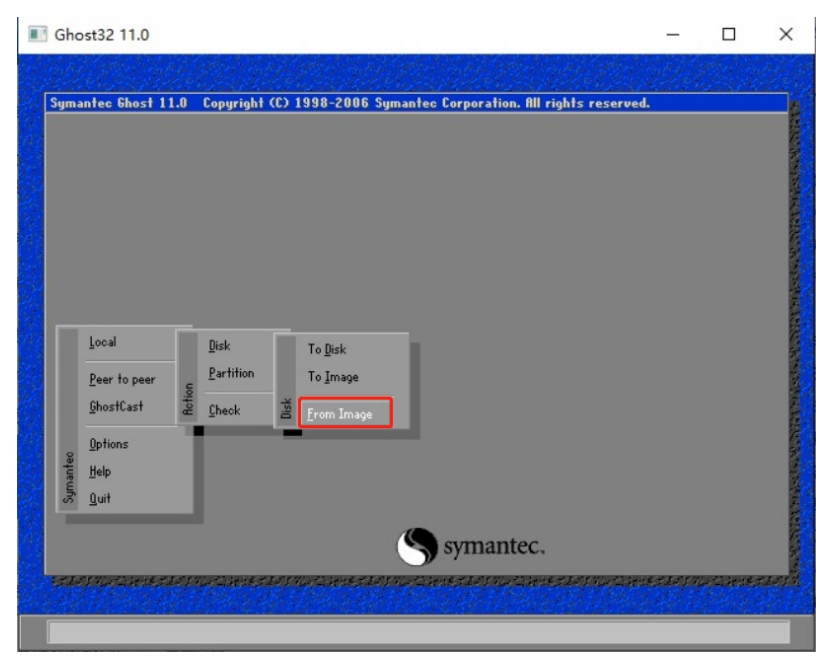

2.选择 dosstart.gho 文件。

| Image file name to restore t | rom                   |                                            |  |
|------------------------------|-----------------------|--------------------------------------------|--|
| Look in:                     | (土水山の ĂĂÌ] NTFS drive |                                            |  |
| dosstart.6H0                 | 181,046               | 2017/07/31 14:55:04<br>2010/10/09 18:17:34 |  |
| File name:                   |                       | <br><br>Dencel                             |  |
| Terror file descriptions     |                       |                                            |  |

3. 选择要做 DOS 启动盘的 U 盘,点击 OK.等待程序运行结束,DOS 启动盘刻录完成。

| Ghost32 11.0      |            | a series           |                |                    |                      |               |              |
|-------------------|------------|--------------------|----------------|--------------------|----------------------|---------------|--------------|
| Symantec Ghost 11 | .0 Copyri  | ight (C) 1998-     | -2006 Sym      | antec Corpora      | tion, All rights     | reserved.     |              |
|                   |            |                    |                |                    |                      |               |              |
| Select            | local des  | tination drive     | by clicking    | on the drive r     | umber                |               |              |
| F                 | Urive<br>1 | 5ize(MB)<br>122104 | l ype<br>Basic | Lylinders<br>15566 | neads<br>255         | Sectors<br>63 |              |
|                   | 3          | 7416               | Basic<br>Basic | 14593<br>945       | 255                  | 63<br>63      |              |
|                   |            | 近 作 男              | き1000S         | 同対的の改              | <b>fi.</b><br>Cancel |               |              |
|                   | -          |                    |                |                    |                      | -             | -            |
| 1                 |            |                    |                | -                  |                      |               |              |
| ANTANIA ANTANA    | nomer care | a cantananan       | (              | <b>S</b> syma      | ntec.                |               | alan da kasa |
|                   | 11.22      |                    |                |                    |                      |               |              |

### 6.2 网络唤醒

Wake On LAN (WOL) 中文被称为「网络唤醒」技术, VPX-6628 控制器支持睡眠、休眠、关机三种状态下网络唤醒,网络唤醒具体操作步骤如下:

将 VPX-6628 控制器网络连接属性打开,然后把配置菜单内"电源管理"中的"网络唤醒"选项卡的子选项全部打"√",点击"确认按钮",网络唤醒功能已设置完成。如下图:

第六章 常用功能技术支持

#### 北京维控致远科技有限公司

|                                                                                                    |     | x |
|----------------------------------------------------------------------------------------------------|-----|---|
| ・         ・         ・         ・         ・         ・         ・         ・         ・         ・         ・         ・         ・         ・         ・         ・         ・         ・         ・         ・         ・         ・         ・         ・         ・         ・         ・         ・         ・         ・         ・         ・         ・         ・         ・         ・         ・         ・         ・         ・         ・         ・         ・         ・         ・         ・         ・         ・         ・         ・         ・         ・         ・         ・         ・         ・         ・         ・         ・         ・         ・         ・         ・         ・         ・         ・         ・         ・         ・         ・         ・         ・         ・         ・         ・         ・         ・         ・         ・         ・         ・         ・         ・         ・         ・         ・         ・         ・         ・         ・         ・         ・         ・         ・         ・         ・         ・         ・         ・         ・         ・         ・         ・         ・         ・         ・         ・                                                                                                            |     | ٩ |
| 组织 ▼ 蔡用此网络设备 诊断这个连接 重命名此连接 查看此连接的状态 >>                                                                                                    | • [ | 0 |
| Atticate       Atticate 1         Main Market       Markets 1         Market       Marketskätt         Intel(R) 1210 Gigabit Network       Intel(R) 1210 Gigabit Network         Intel(R) 1210 Gigabit Network Connection #3 属t       Intel(R) 1210 Gigabit Network         Intel(R) 1210 Gigabit Network Connection #3 属t       Intel(R) 1210 Gigabit Network         Intel(R) 1210 Gigabit Network Connection #3 属t       Intel(R) 1210 Gigabit Network         Intel(R) 1210 Gigabit Network Connection #3 属t       Intel(R) 1210 Gigabit Network         Intel(R) 1210 Gigabit Network Connection #3 属t       Intel(R) 1210 Gigabit Network         Intel(R) 1210 Gigabit Network Connection #3 属t       Intel(R) 1210 Gigabit Network         Intel(R) 1210 Gigabit Network Connection #3 属t       Intel(R) 1210 Gigabit Network         Intel(R) 1210 Gigabit Network Connection #3 属t       Intel(R) 1210 Gigabit Network         Intel(R) 1210 Gigabit Network       Intel(R) 1210 Gigabit Network         Intel(R) 1210 Gigabit Network       Intel(R) 1210 Gigabit Network         Intel(R) 1210 Gigabit Network       Intel(R) 1210 Gigabit Network         Intel(R) 1210 Gigabit Network       Intel(R) 1210 Gigabit Network         Intel(R) 1210 Gigabit Network       Intel(R) 1210 Gigabit Network         Intel(R) 1210 Gigabit Network       Intel(R) 1210 G |     |   |
|                                                                                                    |     |   |

# 6.3 SATA 模式, Speed 修改

根据客户、环境、线材等需求,需要使用不同 SATA 模式及 SATA 速度,可在 BIOS Setup 下 Advanced→SATA Configuration 内选择所需要的 SATA 模式及速度。详见 <u>4.3.2.6 SATA Configuration</u>。

# 6.4 串口模式设定

VPX-6628控制器后IO扩展4路复合串口,两路扩展至VPX P5接口,两路扩展至VPX P6接口。 RS232/RS485/RS422三种模式通过BIOS setup选项来设定,请参照<u>4.3.2.4章节内容来配置</u>。

### 6.5 组建 RAID

主板开机进 BIOS Setup 将 Advanced→SATA Configuration→SATA Mode Selection 选为 RAID 模式, 按"F4"保存退出, 详见 4.3.2.6 SATA Configuration。

#### ●进入 Create RAID 界面

主板开机到 Boot Manager 显示 logo 画面时,键盘按"CTRL" + "I"组合键,进入 Intel (R) Rapid Storage Technology 页面。 北京维控致远科技有限公司

| Intel(R) Rapid Storage Technology - Option ROM - 14.8.0.2377<br>Copyright (C) Intel Corporation. All rights reserved.                               |                                                                                                 |                                                                                                    |    |  |  |  |  |  |
|----------------------------------------------------------------------------------------------------|-------------------------------------------------------------------------------------------------|----------------------------------------------------------------------------------------------------|----|--|--|--|--|--|
| 1.Create RAID2.Delete RAID3.Reset DisksRAID Volumes:<br>None defined.Physical Devices:<br>ID Device ModelSe2SanDisk SSD PLUS 203SanDisk SSD PLUS 20 | I MAIN MEN<br>Jolume<br>Jolume<br>to Non-RAID<br>=[ DISK/VOLUME INF<br>152E803956<br>21BA802647 | <pre>4. Recovery Volume Options 5. Acceleration Options 5. Exit FORMATION J Size Type/Status(Vol I 111.7GB Non-RAID Disk 111.7GB Non-RAID Disk</pre> | D) |  |  |  |  |  |
| [↑↓]-Select                                                                                                    | [ESC]-Exit                                                                                      | [ENTER]-Select Menu                                                                                                    |    |  |  |  |  |  |

#### •Create RAID

若硬盘无安装记录或已 Delete,选择"<u>1. Create RAID Volume</u>" 若硬盘有安装过 RAID, 需选择"<u>2. Delete RARD Volume</u>"

### ●选择 RAID 模式

选择所需的 RAID 模式组建成功后,再选择"6. Exit"保存退出即可。

第六章 常用功能技术支持

北京维控致远科技有限公司

| Intel(R) Rapid Storage<br>Copyright (C) Intel<br>[ C                                                   | Technology - Option ROM - 14.8.0.2377<br>Corporation. All rights reserved.<br>REATE VOLUME MENU ] |  |  |  |  |  |
|----------------------------------------------------------------------------------------------------|---------------------------------------------------------------------------------------------------|--|--|--|--|--|
| Name:<br>RAID Level:<br>Disks:<br>Strip Size:<br>Capacity:<br>Sync:                                    | Volume1<br>RAID0(Stripe)<br>Select Disks<br>16KB<br>223.6 GB<br>N/A<br>Create Volume              |  |  |  |  |  |
| [ HELP ]<br>Enter a unique volume name that has no special characters and is<br>16 characters or less. |                                                                                                   |  |  |  |  |  |
| [↑↓]Change [TAB]-Nex                                                                                   | t [ESC]-Previous Menu [ENTER]-Select                                                              |  |  |  |  |  |

Name:设置 RAID 名称 RAID level:设置 RAID 模式 Capacity:设置 RAID 硬盘容量 Create Volume:创建 RAID

备注: 创建完 RAID 退出,可正常安装系统,系统安装完成后驱动安装**详见本手册 1.4.3 驱动安装说**明

# 6.6 安装 UEFI 模式 Win7 操作系统

#### ● 添加 EFI Boot 文件到制作好的系统安装盘

通过UltralSO软件将Win7系统的iso镜像文件刻录到U盘(系统安装盘)后,打开系统安装U盘,

找在EFI文件夹,放入boot文件(此文件可查找Win10系统的efi/boot文件夹复制即可)。

| A THE REAL PROPERTY OF THE PROPERTY OF THE PRO |                                                              |                      | • 八 부 市                                                                                         | 用切肥仅小                                                                        |
|----------------------------------------------------------------------------------------------------|--------------------------------------------------------------|----------------------|-------------------------------------------------------------------------------------------------|------------------------------------------------------------------------------|
| 🛛 🔁 📕 🖛 🛛 efi                                                                                                    | -                                                            |                      |                                                                                                 | - 🗆 ×                                                                        |
| 主页 共享 查看                                                                                                    |                                                              |                      |                                                                                                 | ~ (                                                                          |
| → ~ ↑ 📙 → 此电脑 → GSP1RMCULF                                                                                                    | R(H:) > efi                                                  |                      | ~ Õ                                                                                             |                                                                              |
| 名称<br>• 快速访问                                                                                                    | ~ 停改日期                                                       | 美型 :                 | 大小 2 个项目                                                                                        |                                                                              |
| OneDrive                                                                                                    | 2021/1/20 13:41                                              | 文件夹                  |                                                                                                 |                                                                              |
| 一 microsoft                                                                                                    | 2011/4/12 10/42                                              | X1476                |                                                                                                 |                                                                              |
| ] 3D 对象                                                                                                    |                                                              |                      |                                                                                                 |                                                                              |
| <ul> <li>税</li> <li>税</li> <li>税</li> </ul>                                                                                                    |                                                              |                      |                                                                                                 |                                                                              |
| 1 图片                                                                                                    |                                                              |                      |                                                                                                 |                                                                              |
| 交档                                                                                                    |                                                              |                      |                                                                                                 |                                                                              |
| 下载                                                                                                    |                                                              |                      |                                                                                                 |                                                                              |
| 「首乐                                                                                                    |                                                              |                      |                                                                                                 |                                                                              |
| 其二<br>本地遊会(C·)                                                                                                    |                                                              |                      |                                                                                                 |                                                                              |
| Data (D:)                                                                                                    |                                                              |                      |                                                                                                 |                                                                              |
| 新行力D键 (E:)                                                                                                    |                                                              |                      |                                                                                                 |                                                                              |
| 皇 CD 驱动器 (G:)                                                                                                    |                                                              |                      |                                                                                                 |                                                                              |
| GSP1RMCULFR (H                                                                                                    |                                                              |                      |                                                                                                 |                                                                              |
| gongxiang (\\192.                                                                                                    |                                                              |                      |                                                                                                 |                                                                              |
| GSP1RMCULFR (H:)                                                                                                    |                                                              |                      |                                                                                                 |                                                                              |
| 网络                                                                                                    |                                                              |                      |                                                                                                 |                                                                              |
|                                                                                                    |                                                              |                      |                                                                                                 |                                                                              |
| BIOS setup 里面 Sec                                                                                                    | ure Boot 选项设置为 Di                                            | sabled               |                                                                                                 |                                                                              |
| 开机进 BIOS Setup,将                                                                                                    | Security boot menu 下 S                                       | ecure boot 设置        | 置为 Disabled                                                                                     | l,如下图:                                                                       |
| Aptio Se <u>tup (</u>                                                                                                    | <u> Jtility –</u> Copyright (C) 2                            | 020 American Me      | gatrends, In                                                                                    | ÷.                                                                           |
|                                                                                                    | Securitu                                                     |                      |                                                                                                 |                                                                              |
|                                                                                                    | Security                                                     |                      |                                                                                                 |                                                                              |
|                                                                                                    | Security                                                     | Se                   | cure Boot ca                                                                                    | n be enabled if                                                              |
| ystem Mode                                                                                                    | User                                                         | Se<br>1.             | cure Boot ca<br>System runnin                                                                   | n be enabled if<br>ng in User mode                                           |
| ystem Mode<br>ecure Boot<br>endor Keys                                                                                                    | User<br>Not Active<br>Not Active                             | Se<br>1.<br>wi<br>2. | cure Boot ca<br>System runnin<br>th enrolled N<br>CSM function                                  | n be enabled if<br>ng in User mode<br>Platform Key(PK)<br>is disabled        |
| ystem Mode<br>ecure Boot<br>endor Keys                                                                                                    | User<br>Not Active<br>Not Active                             | Se<br>1.<br>wi<br>2. | cure Boot ca<br>System runnin<br>th enrolled N<br>CSM function                                  | n be enabled if<br>ng in User mode<br>Platform Key(PK)<br>is disabled        |
| ystem Mode<br>ecure Boot<br>endor Keys<br>ecure Boot                                                                                                    | User<br>Not Active<br>Not Active<br>Not Active<br>[Disabled] | Se<br>1.<br>wi<br>2. | cure Boot ca<br>System runnin<br>th enrolled H<br>CSM function                                  | n be enabled if<br>ng in User mode<br>Platform Key(PK)<br>is disabled        |
| ystem Mode<br>ecure Boot<br>endor Keys<br>ecure Boot<br>ecure Boot Mode<br>eu Management                                                                                                    | User<br>Not Active<br>Not Active<br>(Disabled)<br>[Standard] | Se<br>1.<br>wi<br>2. | cure Boot ca<br>System runni<br>th enrolled<br>CSM function                                     | n be enabled if<br>ng in User mode<br>Platform Key(PK)<br>is disabled        |
| ystem Mode<br>ecure Boot<br>endor Keys<br>ecure Boot<br>ecure Boot Mode<br>ey Management                                                                                                    | User<br>Not Active<br>Not Active<br>[Disabled]<br>[Standard] | Se<br>1.<br>wi<br>2. | cure Boot ca<br>System runnin<br>th enrolled N<br>CSM function                                  | n be enabled if<br>ng in User mode<br>Platform Key(PK)<br>is disabled        |
| ystem Mode<br>ecure Boot<br>endor Keys<br>ecure Boot<br>ecure Boot Mode<br>ey Management                                                                                                    | User<br>Not Active<br>Not Active<br>(Disabled)<br>[Standard] | Se<br>1.<br>wi<br>2. | cure Boot ca<br>System runnin<br>th enrolled N<br>CSM function                                  | n be enabled if<br>ng in User mode<br>Platform Key(PK)<br>is disabled        |
| ystem Mode<br>ecure Boot<br>endor Keys<br>ecure Boot<br>ecure Boot Mode<br>ey Management                                                                                                    | User<br>Not Active<br>Not Active<br>[Disabled]<br>[Standard] | Se<br>1.<br>wi<br>2. | cure Boot ca<br>System runnin<br>th enrolled H<br>CSM function                                  | n be enabled if<br>ng in User mode<br>Platform Key(PK)<br>is disabled        |
| ystem Mode<br>ecure Boot<br>endor Keys<br>ecure Boot<br>ecure Boot Mode<br>ey Management                                                                                                    | User<br>Not Active<br>Not Active<br>[Disabled]<br>[Standard] | Se<br>1.<br>wi<br>2. | cure Boot ca<br>System runnin<br>th enrolled N<br>CSM function                                  | n be enabled if<br>ng in User mode<br>Platform Key(PK)<br>is disabled        |
| ystem Mode<br>ecure Boot<br>endor Keys<br>ecure Boot<br>ecure Boot Mode<br>ey Management                                                                                                    | User<br>Not Active<br>Not Active<br>(Disabled)<br>[Standard] | Se<br>1.<br>wi<br>2. | cure Boot ca<br>System runnin<br>th enrolled D<br>CSM function                                  | n be enabled if<br>ng in User mode<br>Platform Key(PK)<br>is disabled        |
| ystem Mode<br>ecure Boot<br>endor Keys<br>ecure Boot<br>ecure Boot Mode<br>ey Management                                                                                                    | User<br>Not Active<br>Not Active<br>[Disabled]<br>[Standard] | Se<br>1.<br>wi<br>2. | cure Boot ca<br>System runnin<br>th enrolled D<br>CSM function<br>: Select Scru<br>: Select Ite | n be enabled if<br>ng in User mode<br>Platform Key(PK)<br>is disabled<br>een |

#### ● BIOS配置Boot option filter为UEFI only

开机进BIOS Setup,将Advanced→CSM Configuration下Boot option filter、Storage、Other PCI devices全部设置为UEFI模式, <u>Video选项不能设置为UEFI模式</u>。如下图:

Version 2.18.1263. Copyright (C) 2020 American Megatrends, Inc.

F1: General Help F3: Optimized Defaults F4: Save & Reset

ESC: Exit

### 第六章 常用功能技术支持

#### 北京维控致远科技有限公司

| Aptio Setup Utility -<br>Advanced                            | Copyright (C) 2019 American                     | Megatrends, Inc.                                                                                                    |
|--------------------------------------------------------------|-------------------------------------------------|----------------------------------------------------------------------------------------------------|
| Compatibility Support Module Configu                         | Enable/Disable CSM Support.                     |                                                                                                    |
| CSM Support                                                  | [Enabled]                                       |                                                                                                    |
| CSM16 Module Version                                         | 07.79                                           |                                                                                                    |
| GateA2O Active<br>Option ROM Messages<br>INT19 Trap Response | [Upon Request]<br>[Force BIOS]<br>[Immediate]   |                                                                                                    |
| Boot option filter                                           | [UEFI only]                                     |                                                                                                    |
| Option ROM execution                                         |                                                 |                                                                                                    |
| Network<br>Storage<br>Video<br>Other PCI devices             | [Do not launch]<br>[UEFI]<br>[Legacy]<br>[UEFI] | <pre>t4: Select Screen t4: Select Item Enter: Select +/-: Change Opt. F1: General Help F3: Optimized Defaults F4: Save &amp; Reset ESC: Exit</pre> |
| Version 2.18.1263. Co                                        | pyright (C) 2019 American M                     | egatrends, Inc.                                                                                                    |

● 以上3个步骤设置完成后,便可开机选择UEFI系统启动盘安装UEFI模式Win7系统。

# 6.7 设置主板自动开机与手动开机

VPX-6628 控制器接入电源适配器默认自动开机;若需要接入电源适配器后使用开机键控制开 关机,则需要在 BIOS Setup 里面将 Advanced 设置选项中的 State After G3 改为 S5 State。详见 <u>4.3.2.1</u> <u>APCI Settings</u>。

主板接通电源 G3 后的状态: State After G3 选项有三种状态设置,默认为 S0 自动开机状态,

- ✓ 选择 S0 state, 主板会自动上电开机。
- ✓ 选择 S5 state, 主板上电后不会自动开机, 需要按开机按键才能开机。
- ✓ 选择 last state,记录主板最后一次的工作状态,上次掉电时的状态为下次上电开机的状态。
   主板在 S0 状态下断电的,主板再次上电会直接到 S0 状态,

主板在 S5 状态下断电的,主板再次上电会进 S5 状态,此时需要按开机按键才能开机。

# 6.8 设置管理员与用户密码步骤

### 6.8.1 设置管理员密码及删除密码

● 进入BIOS Setup -->security-> administrator password

#### 北京维控致远科技有限公司

### 第六章 常用功能技术支持

输入管理员密码确认,然后再次输入密码确认,密码设置完成。

Password Check选项设置为"Setup"

| Aptio Setup Uti                                                                                                    | lity – Copyright (C) 2019 Am<br>∎itu Boot Save 8 Exit                                                                           | erican Megairenus, inc.                                                                                                    | Aptio Setup Utility – Copyright (C) 2019 American Megatrends, Inc.<br>Main Advanced Chipset <mark>Security</mark> Boot Save & Exit                                                                                                    |                                                                                                    |                                                                                                    |  |
|----------------------------------------------------------------------------------------------------|----------------------------------------------------------------------------------------------------|----------------------------------------------------------------------------------------------------|----------------------------------------------------------------------------------------------------|----------------------------------------------------------------------------------------------------|----------------------------------------------------------------------------------------------------|--|
| Administrator Password:<br>User Password:<br>Password:<br>If DRLY the Administrator's p<br>then this only limits access<br>only asked for sheen entering.<br>If DRLY the User's possword and mu<br>boot or enter Setup. In Setup<br>Nake Administrator rights.<br>The password length must be | Not Installed<br>Not Installed<br>assword is set,<br>to Setup.<br>Setup.<br>set, then this<br>st be entered to<br>the User will | Set Administrator Password                                                                                                    | Adulnistrator Password:<br>User Password:<br>Password Description<br>If ONLY the Adulnistrator's p<br>then this only limits access<br>only asked for when entering<br>If ONLY the User's password in a<br>boot or enter Setup. In Setup<br>have Adulnistrator rights.<br>The password length must be<br>in the following range: | Not Installed<br>Not Installed<br>assword is set,<br>to Setup,<br>s set, then this<br>s be entered to<br>the User will | Set Administrator Password                                                                                                    |  |
| Hinisum Length<br>Nakisum Length<br>User Passord<br>Passaord Check<br>HOD Security Configurations<br>Pocanacodo Sets<br>P2:Sarolisk SDD PLUS 120 GB                                                                                                    | [Setup]                                                                                                    | ++: Select Screen<br>I: Select Item<br>Enter: Select<br>+/-: Change Opt.<br>F1: General Help<br>F3: Optimized Defaults<br>F4: Save & Reset<br>EGC: Exit | Maximum Length<br>Administrator Passund<br>User Passund Check<br>HOD Security Configuration:<br>PoinnaSCD M48<br>P2:SanDisk SED PLUS 120 68<br>> Secure Boot menu                                                                                                    | 20<br>(Setup)                                                                                                    | 14: Select 1rem<br>Enter: Select<br>+/-: Change Opt.<br>F1: General Meio<br>F3: Optimized Defaults<br>F4: Save A Reset<br>ESC: Exit |  |

● 按F4保存重启后,再次进入 setup 需要输入密码。

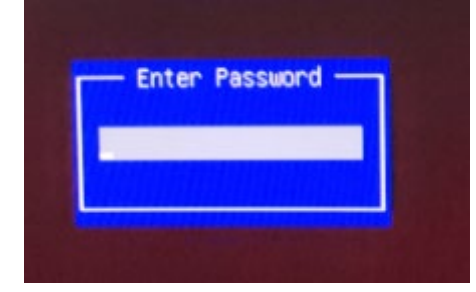

在 confirm new password 界面不输入密码,直接确认两次,密码删除完成。
 administrator password 无密码显示 "NOT installed"

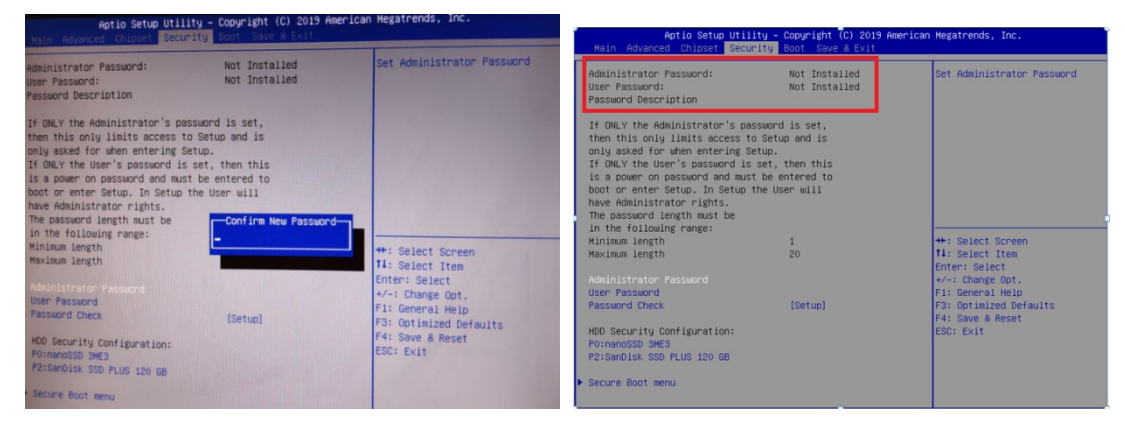

# 6.8.2 设置管用户密码及删除密码

进入 bios Setup -->security-->user password
 输入用户密码确认,然后再次输入密码确认,密码设置完成。

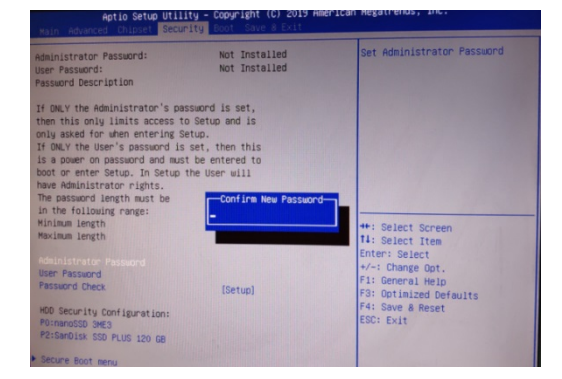

### 第六章 常用功能技术支持

• 按 F4 保存重启后,再次进入 setup 需要输入密码。

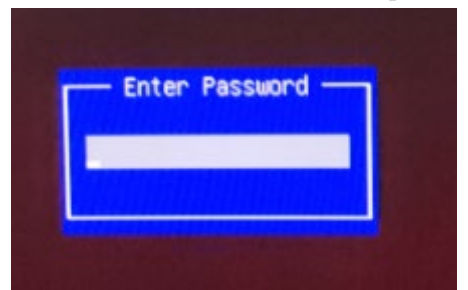

在 confirm new password 界面不输入密码,直接确认两次,密码删除完成。
 USER password 无密码显示 "NOT installed"

| Aptio Setup Utility - Copyright (C) 2019 American<br>Main Advanced Chipset <mark>Security</mark> Boot Save & Exit                                                                                                    | Aptio Setup Utility – Copyright TC) 2019 American Megatrends, Inc.<br>Hain Advanced Chipset <mark>Security</mark> Boot Save & Exit |                                                                                                    |                                                                                                    |                                                                                                    |  |
|----------------------------------------------------------------------------------------------------|----------------------------------------------------------------------------------------------------|----------------------------------------------------------------------------------------------------|----------------------------------------------------------------------------------------------------|----------------------------------------------------------------------------------------------------|--|
| Administrator Password: Not Installed<br>User Password: Not Installed<br>Password Description                                                                                                    | Set Administrator Password                                                                                                    | Administrator Password:<br>User Password:<br>Password Description                                                                                                    | Not Installed<br>Not Installed                                                                         | Set Administrator Password                                                                                                    |  |
| If Only the Administrator's passaord is set,<br>then this only limits access to Setup and is<br>only asked for when entering Setup.<br>If ONLY the User's passaord is set, then this<br>is a power on passaord and away the entered to<br>bot or enter Setup. In Setup the User will<br>have Administrator rights.<br>The passaord length must be<br>in the following range:<br>Winisma Length<br>Maximu Length<br>Maximu Length<br>Restand Check [Setup]<br>MO Security Configuration:<br>MOrmeSD OWES<br>Perimeters So FUEI 120 GB | ++: Select Screen<br>11: Select Item<br>Enter: Select<br>                                                                          | If ONLY the Administrator's pas-<br>then this only liaits access to<br>only asked for when intering be<br>if ONLY the User's passion of its<br>is a noise on passion and must<br>be not passion and and the<br>here Administrator rights.<br>The password length wait be<br>in the following range:<br>Minimul Imorith<br>Maximul Imorith<br>Maximul Imorith<br>Maximul Imorith<br>Maximul Imorith<br>Password Check<br>HO Security Configuration:<br>Poisewolsk SSD FUUS 120 GB<br>Secure Boot menu | sword is set,<br>Setuo and is<br>use, then this<br>be entered to<br>he User will<br>i<br>20<br>[Setup] | ++: Select Screen<br>11: Select Item<br>Enter: Select<br>+/-: Change Ot.<br>F1: General Help<br>F3: Optimized Defaults<br>F4: Save 8 Reset<br>ESD: Exit |  |

# 6.9 GPIO 和 WatchDog 调试

1.安装 SuperIO 的系统补丁。

- 64 位系统安装 Windows6.1-KB3033929-x64.msu
- 32 位系统安装 Windows6.1-KB3033929-x86.msu

|                                |                 | and the second second se |           |
|--------------------------------|-----------------|----------------------------------------------------------------------------------------------------|-----------|
| 📷 Windows6.1-KB3033929-x64.msu | 2016/4/19 14:10 | Microsoft 更新独                                                                                                    | 44,843 KB |
| 📷 Windows6.1-KB3033929-x86.msu | 2016/4/19 14:10 | Microsoft 更新独                                                                                                    | 27,043 KB |

2.安装SuperIO的驱动,驱动安装完成后,设备管理器里面会有fintek IO System设备。

| Ⅰ □ □ = □ = □      | Install<br>共用 | 檢視           |                  |                    |      |            | -  |      | ×<br>~ ( |
|--------------------|---------------|--------------|------------------|--------------------|------|------------|----|------|----------|
| ← → • ↑            |               | > TOM_TSAI ( | (G:) > 20170407_ | FitSdk > Install ~ | 5    | 搜尋 Install |    |      | P        |
| ★ 快速存取             | ^             | 名稱           | ^                | 修改日期               | 類型   |            | 大小 |      |          |
| 三 桌面               |               | WindowsXI    | P                | 2017/4/7 上午 08     | 福案   | 資料夾        |    |      |          |
| 👃 下載               | *             | X64          |                  | 2017/4/7 上午 08     | 福宾   | 資料夾        |    |      |          |
| <b>國</b> 文件        |               | ×86          |                  | 2017/4/7 上午 08     | 檔案   | 資料夾        |    |      |          |
| ■ 風片               |               | linstall     |                  | 2017/4/7 上午 08     | Wind | dows 批次檔案  |    | 1 KB |          |
| ▶ 音樂               |               |              |                  |                    |      |            |    |      |          |
| 📲 影片               |               |              |                  |                    |      |            |    |      |          |
| ConeDrive<br>4 個項目 | ~             |              |                  |                    |      |            |    | 2    | B== 🖿    |

| 维控致远科技有限公                                                                                                    | 、司                                                                                                    |       | <u> 第六章</u> | 常用功能技术支持 |
|----------------------------------------------------------------------------------------------------|----------------------------------------------------------------------------------------------------|-------|-------------|----------|
| ■ 電腦管理<br>檔案(E) 動作(A) 檢視(V) 1                                                                                                    | 院明旧                                                                                                    |       | o x         |          |
| 🗢 🄿 🖄 📷 🖾 🛛 🖬                                                                                                    | 1 💀 🖹 🙀 🕫                                                                                                    |       |             |          |
| 🌆 電腦管理 (本機)                                                                                                    | V A DESKTOP-47BVIVA                                                                                                    | 動作    |             |          |
| > ◎ 玉術担保器                                                                                                    | V 🙀 Fintek                                                                                                    | 装置管理員 | -           |          |
| <ul> <li>&gt; 國 手件檢視器</li> <li>&gt; 國 共用資料用資料</li> <li>&gt; 國 共用資料用資料</li> <li>&gt; 國 效能</li> <li></li> <li></li></ul> | ○     □□E ATA/ATAP 控制器       >     □□ DE ATA/ATAP 控制器       >     □□ DE ATA/ATAP 控制器       >     □□ JE ATA/ATAP 控制器       >     □□ JE ATA/ATAP 控制器       >     □□ PE PA       >     □□ PE PA       >     □ PE PA       >     □ PE PA       >     □ PE PA       >     □ PE PA       > | 其他動作  | ,           |          |

3. GPIO/watchdog功能调试,如下图为调试工具及操作命令。

| 组织 ▼   包含到库中 ▼ | 共享 ▼ 新建文件夹     |                  |             |        | 855 - | 0 |
|----------------|----------------|------------------|-------------|--------|-------|---|
| ★ 收藏夹          | 名称             | 修改日期             | 类型          | 大小     |       |   |
| 🚺 下韱           | 🚳 cfggpi.bat   | 2021/3/3 17:49   | Windows 批处理 | 1 KB   |       |   |
| 三 桌面           | 🚳 cfggpo.bat   | 2010/1/1 18:56   | Windows 批处理 | 1 KB   |       |   |
| 最近访问的位置        | FitSdk_x64.dll | 2019/11/9 21:10  | 应用程序扩展      | 114 KB |       |   |
|                | FitSdk_x86.dll | 2019/11/9 21:10  | 应用程序扩展      | 101 KB |       |   |
| <u>⇔</u> ∉     | FtkTool.exe    | 2019/11/20 11:08 | 应用程序        | 459 KB |       |   |
|                | 🚳 set0.bat     | 2010/1/1 18:59   | Windows 批处理 | 1 KB   |       |   |
|                | 🚳 set1.bat     | 2010/1/1 18:58   | Windows 批处理 | 1 KB   |       |   |
| 副間方            | state.bat      | 2010/1/1 18:57   | Windows 批处理 | 1 KB   |       |   |
| ■ 文档           | Usage.txt      | 2021/3/8 15:27   | 文本文档        | 2 KB   |       |   |
| 音乐             | 🚳 watchdog.bat | 2021/3/9 14:25   | Windows 批处理 | 1 KB   |       |   |
| 9 网络           |                |                  |             |        |       |   |
| 10 个对象         |                |                  |             |        |       |   |

命令说明:

State.bat 查看当前GPIO的设定状态, GPI和GPO。

cfggpo.bat 将GPIO设定为GPO

cfggpi.bat 将GPIO设定为GPI

set0.bat 将GPI/GPO状态设定为low

set1.bat 将GPI/GPO状态设定为high

Watchdog.bat (ftktool wdt enable 30s -i 2) 调试watchdog功能, 30S为系统等待30秒后断电重启.

#### 联系方式

北京维控致远科技有限公司 销售热线: 郭俊 13366180503 24h技术支持热线: 13381153247 网址: www.embpc.com Email: embpctech@yeah.net